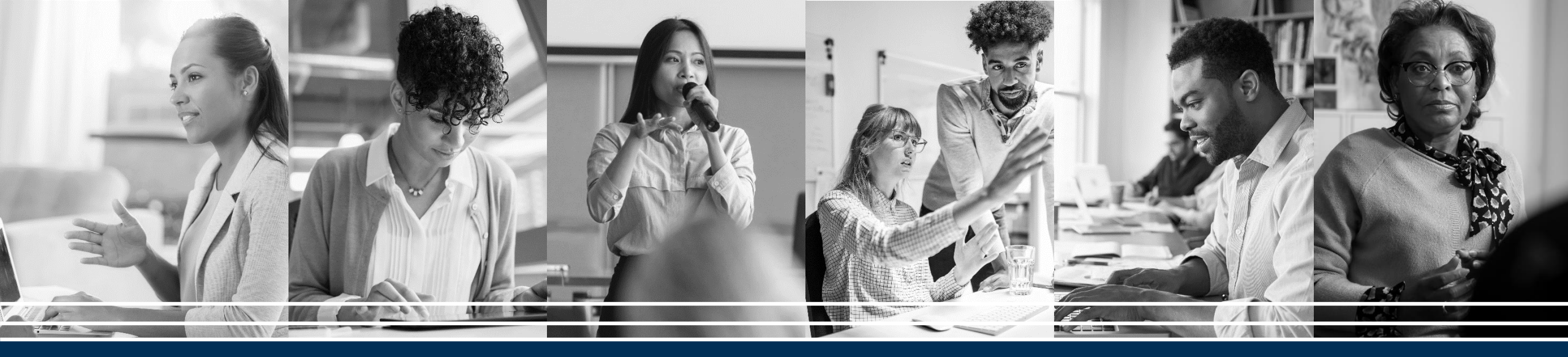

# APA PsycArticles<sup>®</sup> 이용 가이드

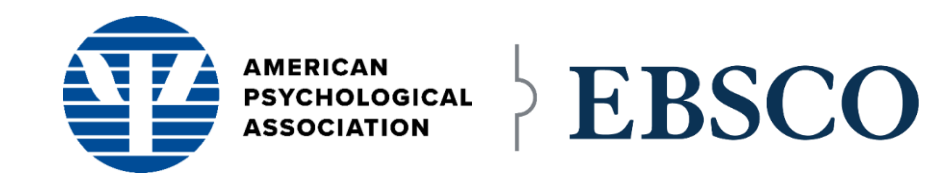

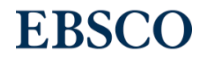

## APA PsycArticles®

미국심리학회(American Psychological Association; APA)에서 제작하고 있는 심리학 및 정신분석학 분야의 세계 최고 권위의 **원문 제공 데이터베이스** 

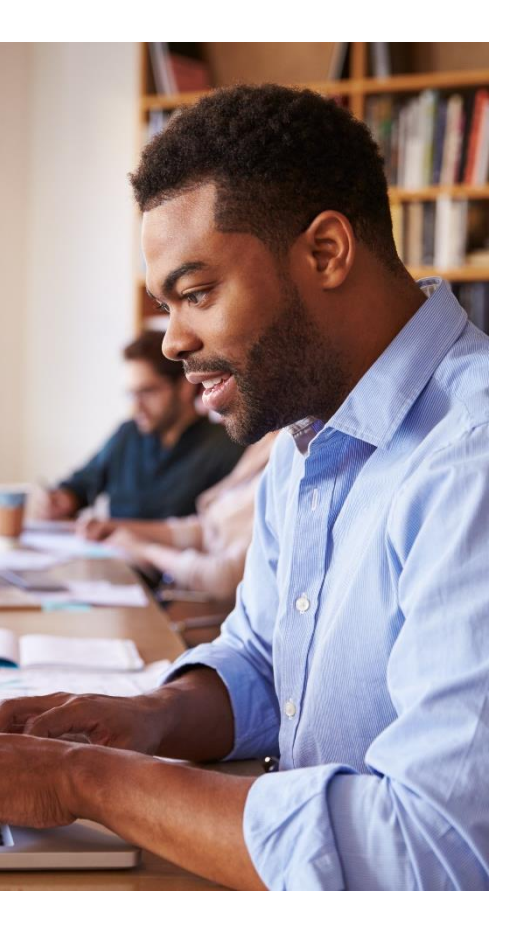

- **매주** 업데이트
- 100여 종 이상의 최고 권위의 저널에서 **21만 건 이상**의 원문 제공 논문 (American Psychological Association, Educational Publishing Foundation, Canadian Psychological Association, Hogrefe Publishing Group 등)
- 대부분의 저널에 대해서 **창간호부터 현재**까지 원문(full-text) 제공
- APA's Thesaurus of Psychological Index Terms<sup>®</sup>에서 제공되는 **시소러스** (Thesaurus)를 통하여 심리학 분야 학술정보에 대한 정교한 검색 가능

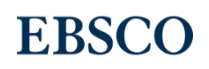

## APA PsycArticles® 주요 제공 저널

- American Psychologist
- Behavioral neuroscience
- Developmental psychology
- Emotion
- Experimental and Clinical Psychopharmacology
- Health Psychology
- Journal of abnormal psychology
- Journal of applied psychology
- Journal of Comparative Psychology
- Journal of consulting and clinical psychology
- Journal of counseling psychology
- Journal of educational psychology
- Journal of Experimental Psychology: Applied
- Journal of Experimental Psychology: General
- Journal of Experimental Psychology: Human Perception and Performance

- Journal of Experimental Psychology: Learning, Memory, and Cognition
- Journal of Occupational Health Psychology
- Journal of personality and social
  - psychology
- Neuropsychology
- Personality Disorders: Theory, Research, and Treatment
- Psychological Assessment
- Psychological bulletin
- Psychological methods
- Psychological review
- Psychology and aging
- Psychology of Addictive Behaviors
- Psychotherapy: Theory, Research, Practice,

Training

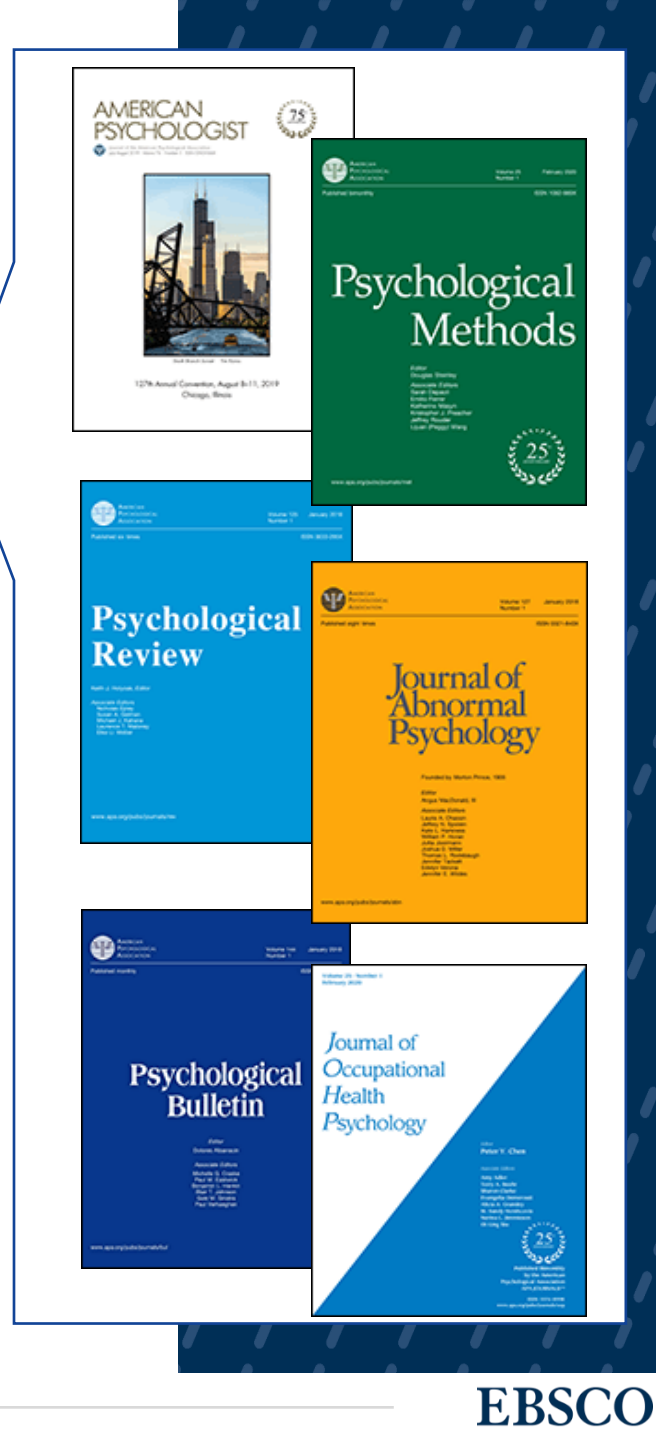

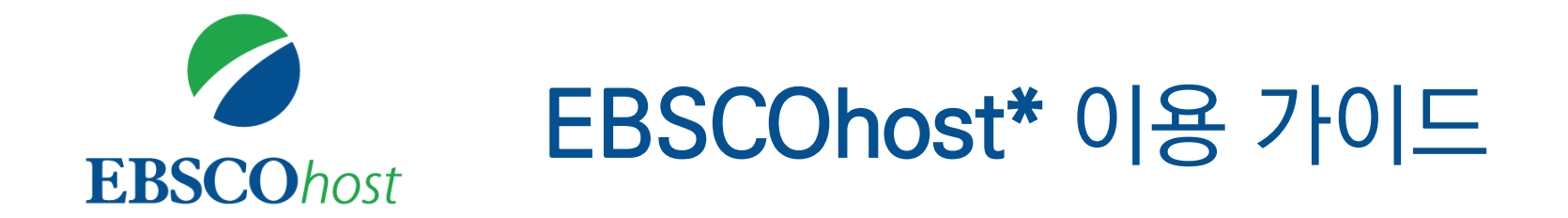

\* EBSCOhost란, APA PsycArticles를 이용할 수 있는 인터페이스를 의미합니다.

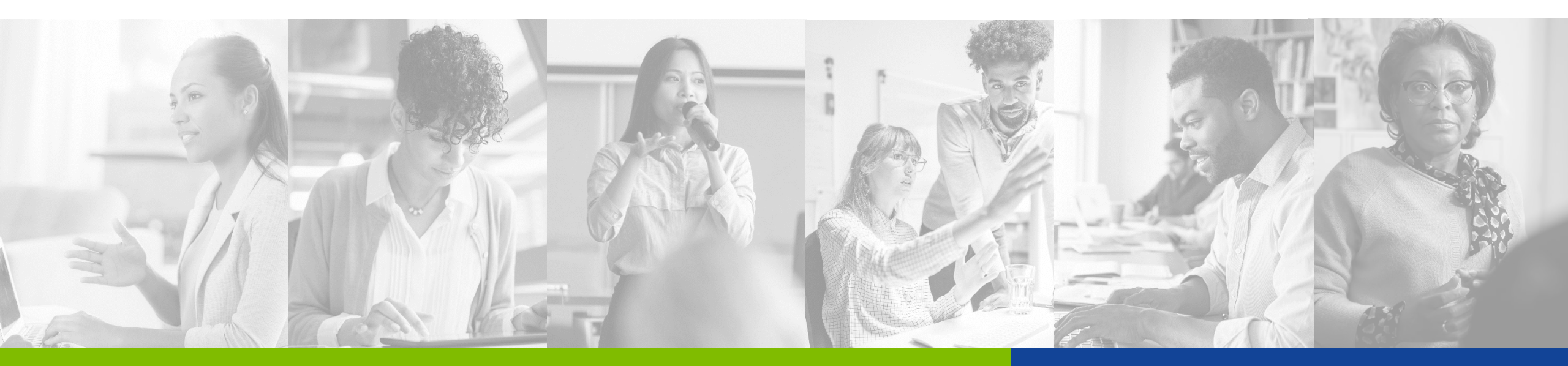

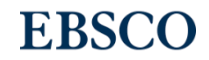

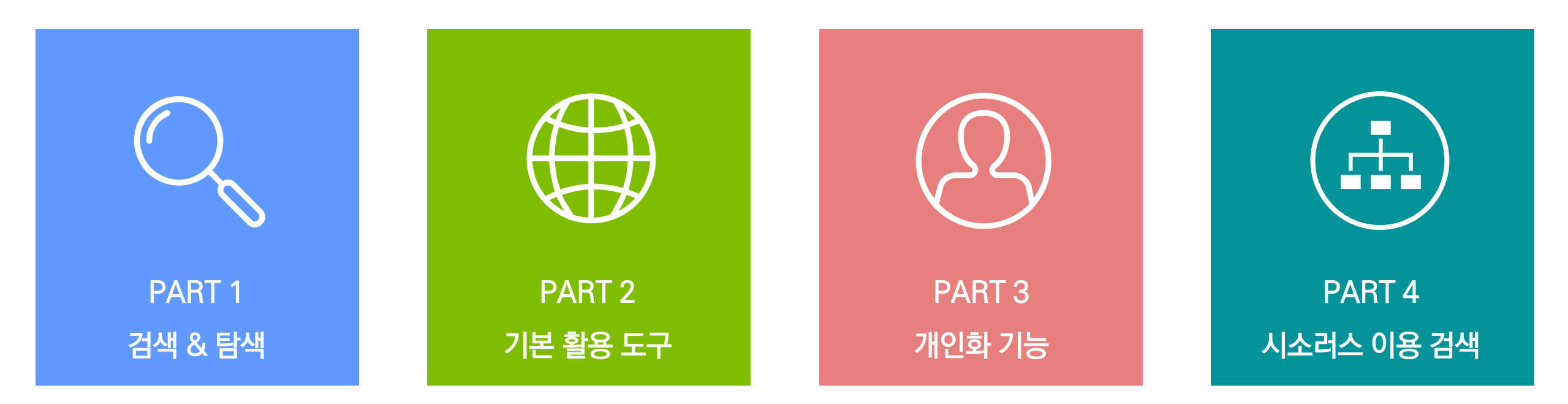

- 기본 및 고급 검색 화면
- 검색 결과 보기
- 각 제한자 (패싯) 확인 🦊
- 레코드 상세 보기
- 출판물 명 찾아보기

- 원문 뷰어 설명
- 본 도구 모음 설명
- 인용하기 (Cite)
  - 반출하기 (Export)
  - HTML 원문(Full-text) 번역 & 읽어주기 (Textto-Speech)

- MyEBSCO란?
- 개인 계정 생성 방법
- 폴더에 레코드 추가 및 활용 기능 - 여러 건의 레코드 인용 (Cite)
  - 여러 건의 레코드 반출 (Export)
  - 여러 건의 레코드 한꺼번에 CSV 형식으로 반출 (CSV 반출)

- 주제어란? (시소러스란?)
- 시소러스 (APA's Thesaurus of Psychological Index Terms<sup>®</sup>)를 이용한 검색 & 탐색

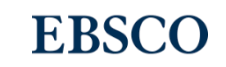

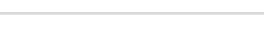

## PART 1 검색 & 탐색 (RESEARCH)

- 기본 화면 및 고급 검색 화면
- 검색 결과 보기
- 각 제한자(패싯) 정리 🦊
- 레코드 상세 보기
- 출판물 명 찾아보기

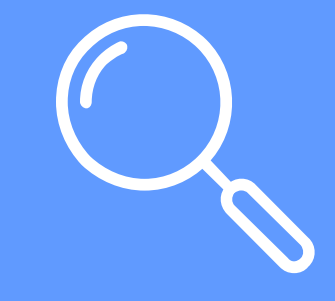

RESEARCH

**EBSCO** 

#### 데이터베이스 접속 시 초기 화면. 기본 검색 창과 상단 도구 바 이용 가능

### 기본 검색 - 초기 화면 구성

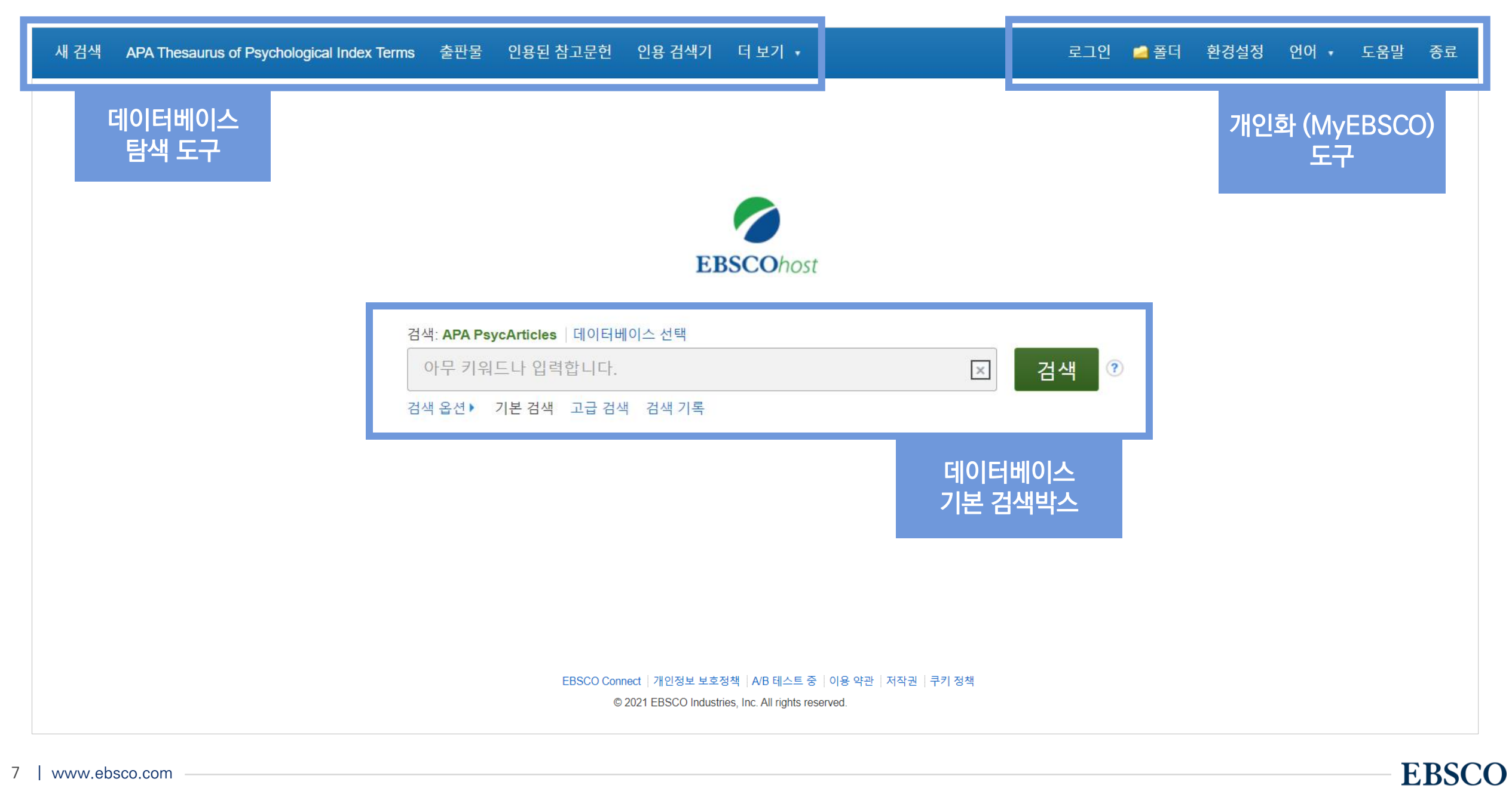

2

3

5

6

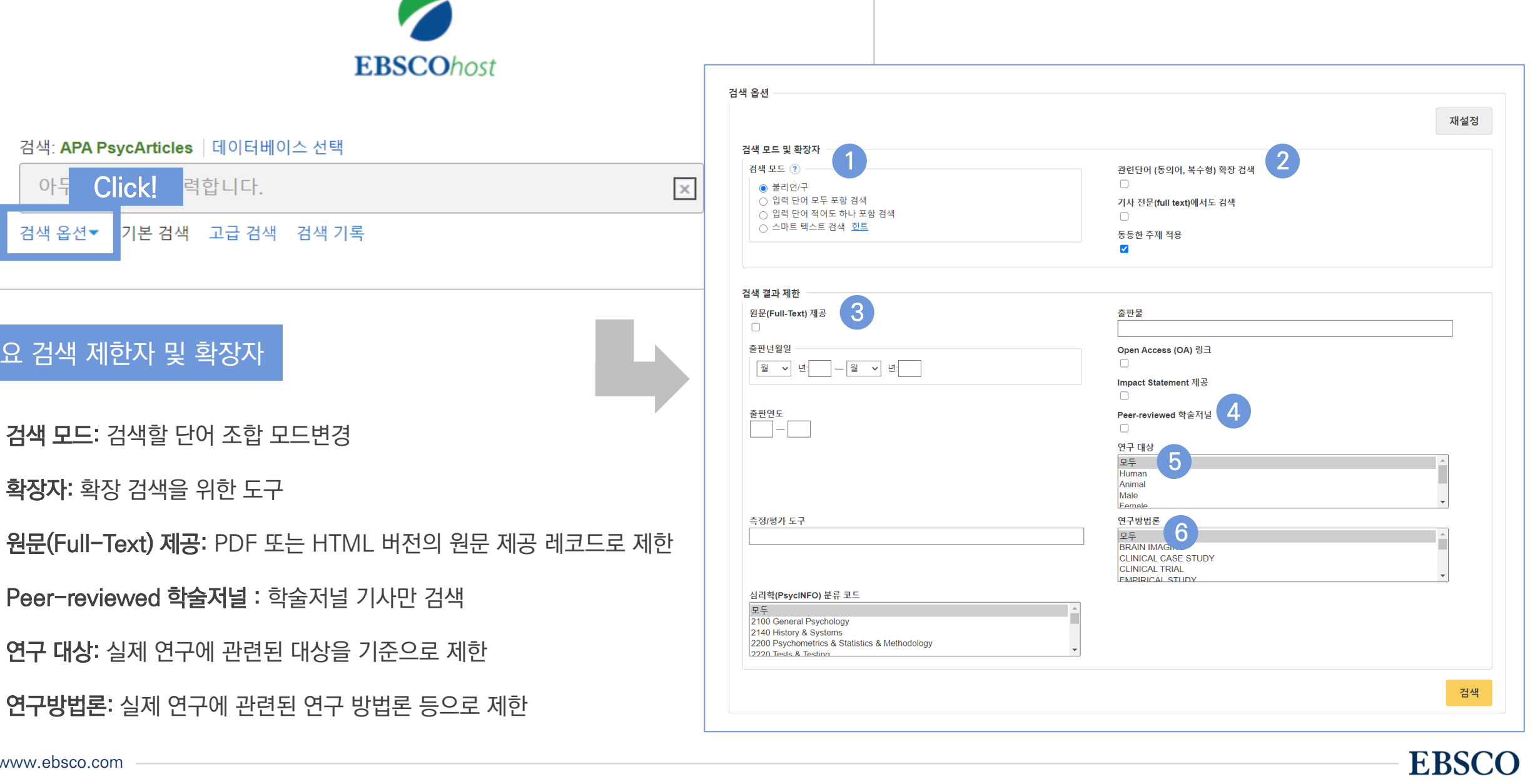

검색: APA PsycArticles | 데이터베이스 선택

검색 모드: 검색할 단어 조합 모드변경

**확장자:** 확장 검색을 위한 도구

력합니다.

기본 검색 고급 검색 검색 기록

Click!

주요 검색 제한자 및 확장자

아두

검색 옵션▼

#### 기본 검색 창 하단 - 검색 옵션을 클릭, 다양한 기본 검색 옵션 확인 가능

### 기본 검색 - 기본 연산자 이해 & 활용

불리언 연산자 (Boolean Operators)를 이용한 기본 키워드 검색 방법

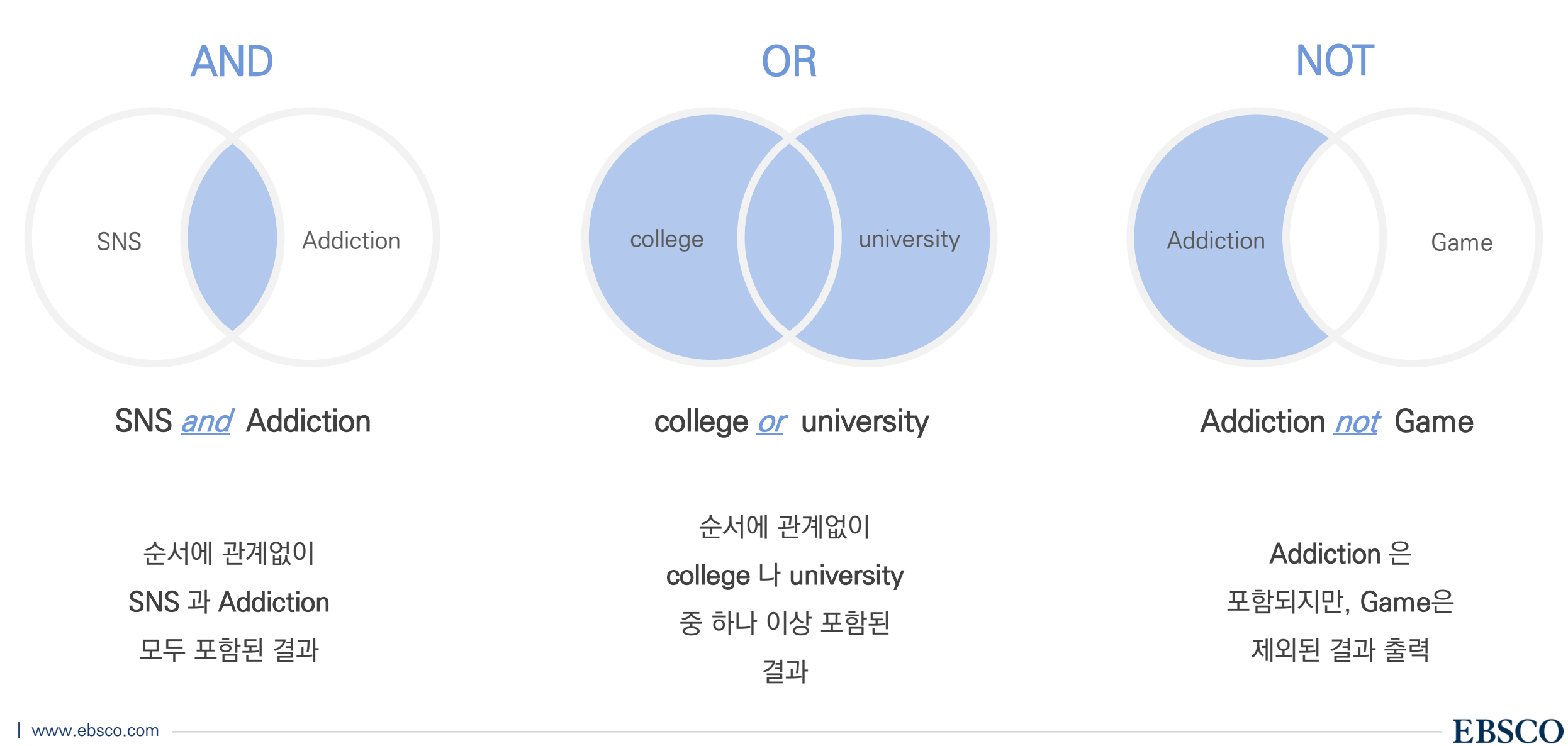

### 기본 검색 - 기본 연산자 이해 & 활용

불리언 연산자 (Boolean Operators) + 괄호를 이용한 키워드 그룹화

보다 정확하고 구체적인 불리언 연산자 조합을 위해 **괄호 (**)를 이용하여 여러 키워드 그룹화 가능

(SNS <u>or</u> Social Networking Site) <u>and</u> Addiction

= 검색 식을 통한 검색의 구체화 가능

**EBSCO** 

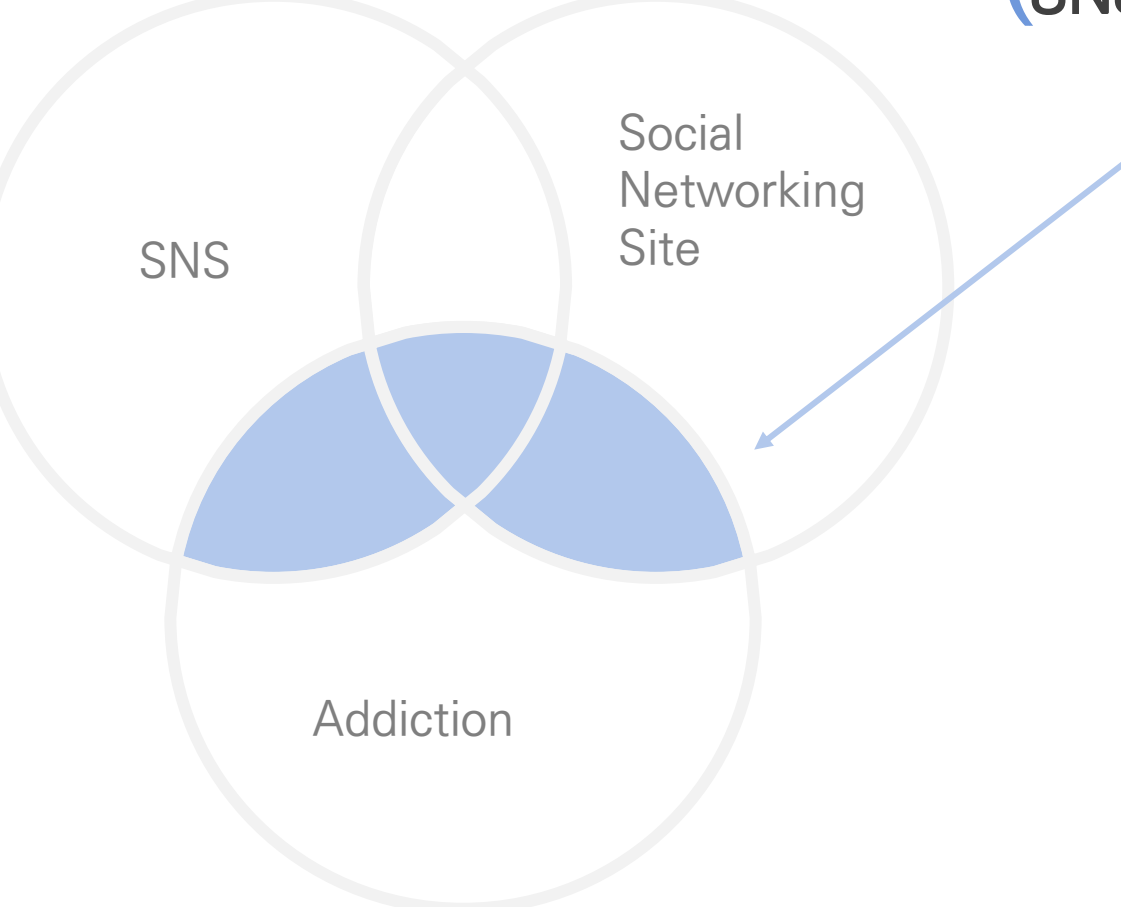

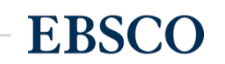

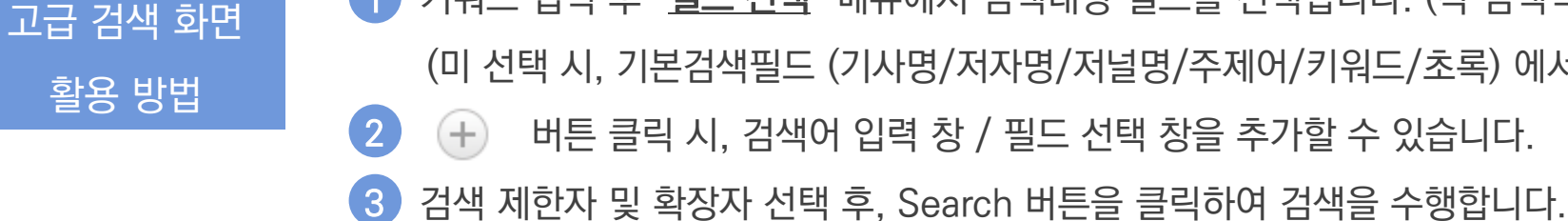

(미 선택 시, 기본검색필드 (기사명/저자명/저널명/주제어/키워드/초록)에서 검색 실행) 버튼 클릭 시, 검색어 입력 창 / 필드 선택 창을 추가할 수 있습니다.

1) 키워드 입력 후 "<u>필드 선택</u>" 메뉴에서 검색대상 필드를 선택합니다. (각 검색식을 AND/ OR / NOT 조합)

|                   | 검색: <b>APA</b>                                     | A PsycArticles   데이터베이스 선택                      | 1                             |                                   |     |  |  |  |  |
|-------------------|----------------------------------------------------|-------------------------------------------------|-------------------------------|-----------------------------------|-----|--|--|--|--|
| EBSCOhost         | socia                                              | I media OR social networking site OR facebook   | 필드 선택(선택 사항) ▼ 검색             |                                   |     |  |  |  |  |
|                   | AND - mental health                                |                                                 | 필드 선택(선택 사항) ▼                | 지우기 🕐                             |     |  |  |  |  |
|                   | AND -                                              |                                                 | 필드 선택(선택 사항) ▼                | + -                               |     |  |  |  |  |
|                   | 기본 검색                                              | 고급 검색 검색 기록                                     |                               | 2                                 |     |  |  |  |  |
| 검색 옵<br>검색        | 션<br>모드 및 확                                        | 장자 3                                            |                               |                                   | 재설정 |  |  |  |  |
| 검사<br>(<br>(<br>( | 백 모드 ⑦<br>● 불리언/-<br>○ 입력 단(<br>○ 입력 단(<br>○ 스마트 트 | 구<br>어 모두 포함 검색<br>어 적어도 하나 포함 검색<br>테스트 검색, 히트 | 관련단어 (동<br>□<br>기사 전문(fu<br>□ | ·의어, 복수형) 확장 검색<br>Il text)에서도 검색 |     |  |  |  |  |
| (                 | ○ 스마트 『                                            | 텍스트 검색 <u>힌트</u>                                | 동등한 주제                        |                                   |     |  |  |  |  |

인용검색기 더보기 •

APA Thesaurus of Psychological Index Terms

출판물

인용된 참고문헌

새 검색

환경설정

🧀 폴더

로그인

도움말

언어 🗸

종료

#### Wild Card, Truncation, Phrases

| 종류                  | 기호 | 설명                   | 예시                                                                                                    |
|---------------------|----|----------------------|----------------------------------------------------------------------------------------------------|
| Wildcard<br>와일드카드   | ?  | 하나의 문자 대체            | ne?t 입력 시, next, neat, nest 등 검색<br>단, net은 검색하지 않음                                                   |
| Wildcard<br>와일드카드   | #  | 철자법이 다른 단어에 대한 검색 수행 | colo#r 입력시, color, colour 검색                                                                          |
| Truncation<br>절단 검색 | *  | 여러 문자 대체             | therap* 입력 시, therapy, therapies, therapist, therapists,<br>therapeutic, therapeutically 등 검색         |
| Phrases<br>구 검색     | "  | 정확하게 일치하여 검색         | "perceived stress scale" 입력 시 정확하게 일치한 값만 검색<br>(stress scale, scale of perceived stress 등은 검색 되지 않음) |

#### ★ 유의사항

1. 물음표(?)가 마지막에 있는 기사(article) 및 제목 등은 물음표를 제거 후 검색 추천: Wild Card로 인식
 ex) Will Turkey Vote to Give Erdogan Even More Power? → Will Turkey Vote to Give Erdogan Even More Power로 검색

2. Wildcard와 Truncation 동시 사용 금지: *p#ediatric*\*검색 시 P\*과 동일함.

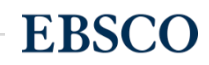

## 검색 결과 - 결과 정보 확인하기 - 1

#### 관련도순 기본 출력, 최근/오래된 일자/출판물 순 등으로 재정렬 가능

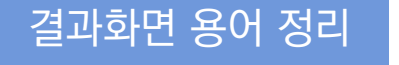

1 페이지당 50건씩 출력 (조정 가능)

| 2 | 검색 결과 재정렬 |               |
|---|-----------|---------------|
|   | 최근 일자     | <br>최신 순 정렬   |
|   | 오래된 일자    | <br>오래된 순 정렬  |
|   | 수록 출판물    | <br>출판물 알파벳 순 |
|   | 저자        | 정렬            |
|   | 관련성       |               |

3 기사 상세 정보 가기

→ 기사 제목 클릭

4 원문(Full-Text) 제공 링크

5 다양한 제한자 이용 가능

(주요 패싯/제한자 별 정리 page 참고)

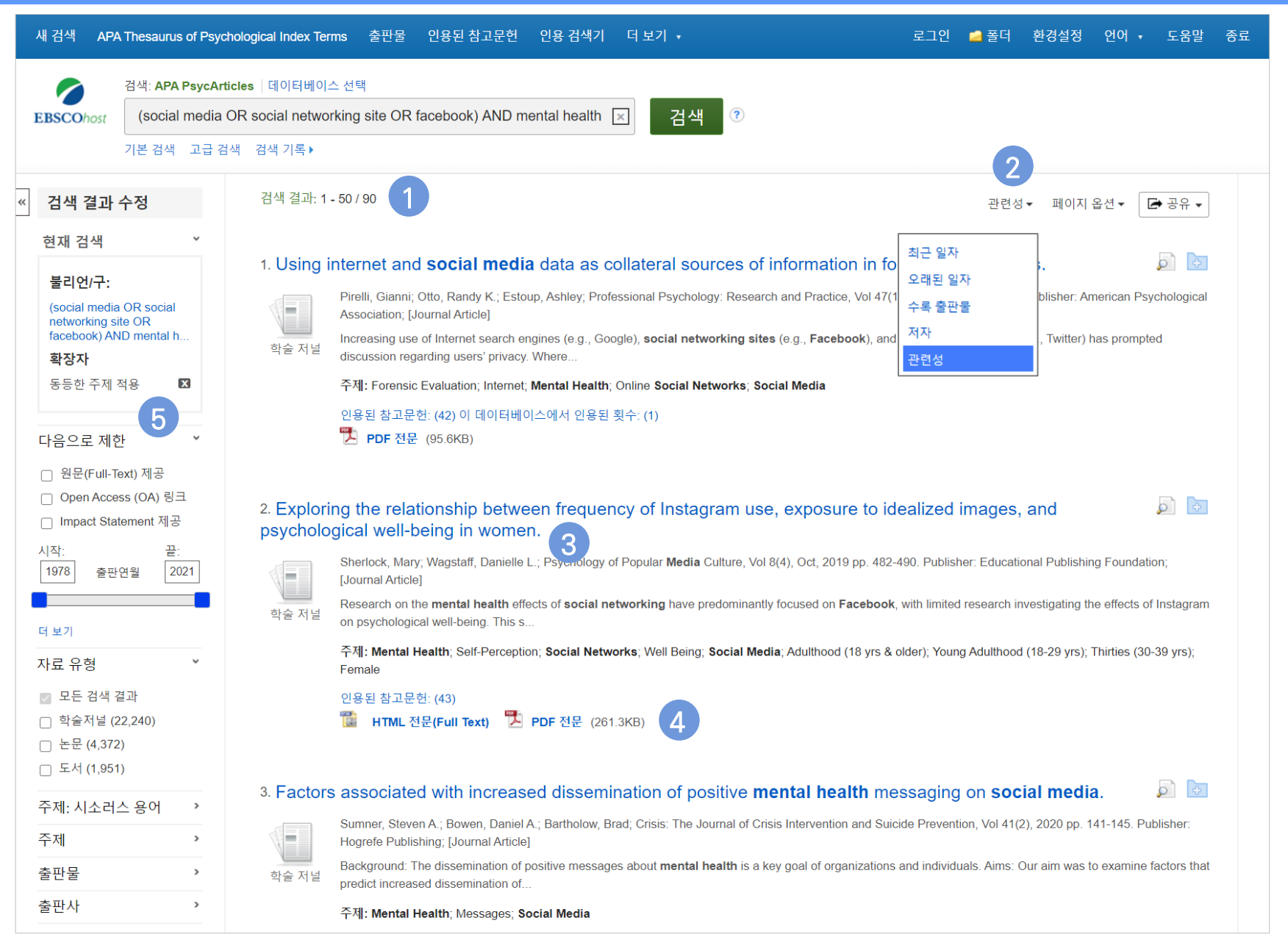

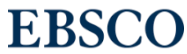

#### 14 | www.ebsco.com

횟수가 1회를 의미

### 검색 결과 - 결과 정보 확인하기 - 2

→ 개인화 기능 (개인 폴더 내 저장 가능)

인용된 참고문헌: (42) 이 데이터베이스에서 인용된 횟수: (1)

**인용된 참고문헌 =** 해당 기사가 참고한 참고

✓ 이 데이터베이스에서 인용된 횟수 = 현재 검색

되는 데이터베이스에서 타 문헌 등에 인용된

문헌이 42건을 의미하며, 그 리스트 확인하기

결과화면 용어 정리

(5)

6

해당 기사 미리보기 熕

개인 폴더 담기 🗾

기사 인용/피인용 정보

#### 관련도순 기본 출력, 최근/오래된 일자/출판물 순 등으로 재정렬 가능

**EBSCO** 

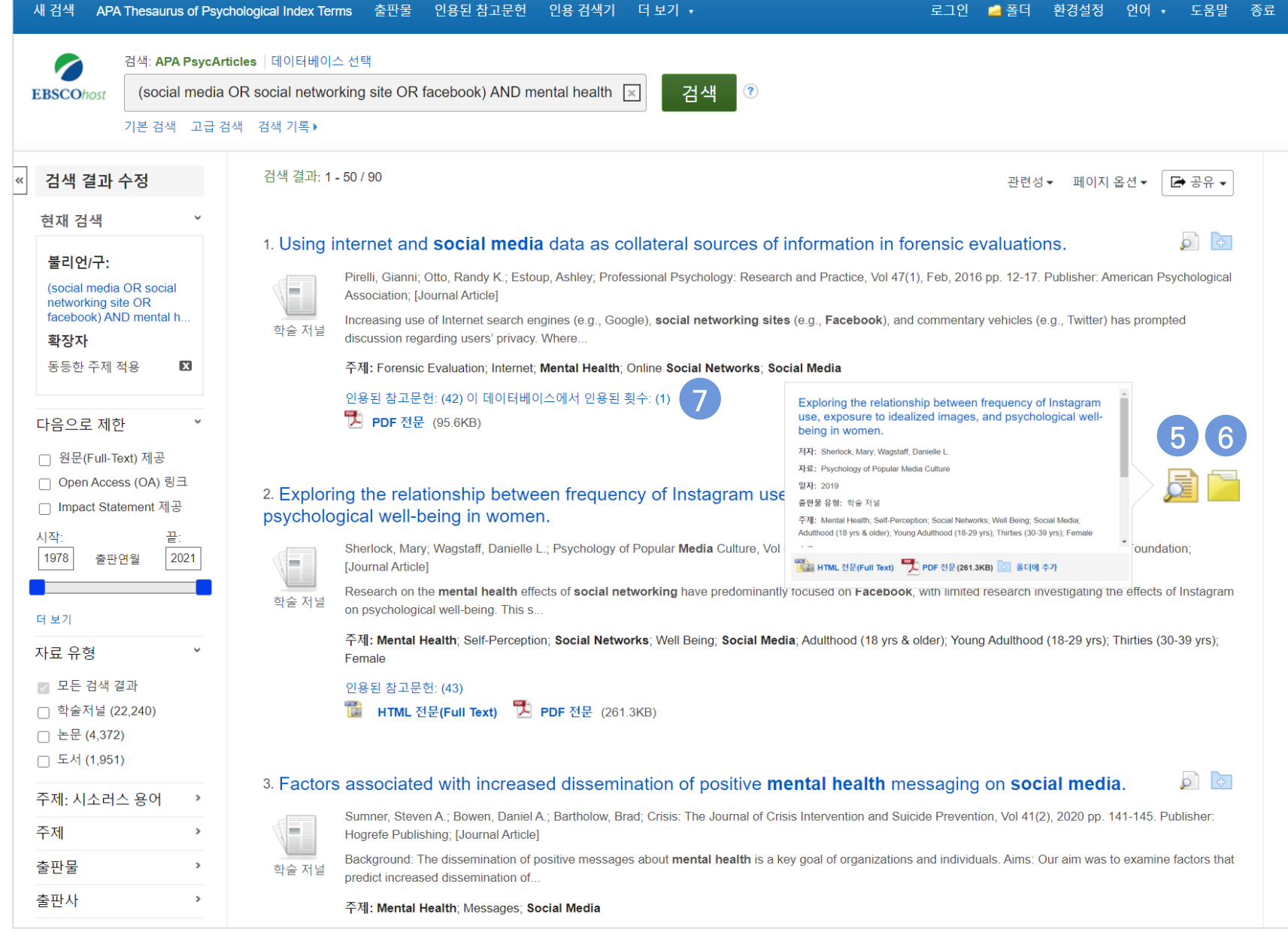

## 내 검색 APA Thesaurus

## 검색 결과 내 제한자 별 정리 - 1

주요 패싯/제한자 별 정리

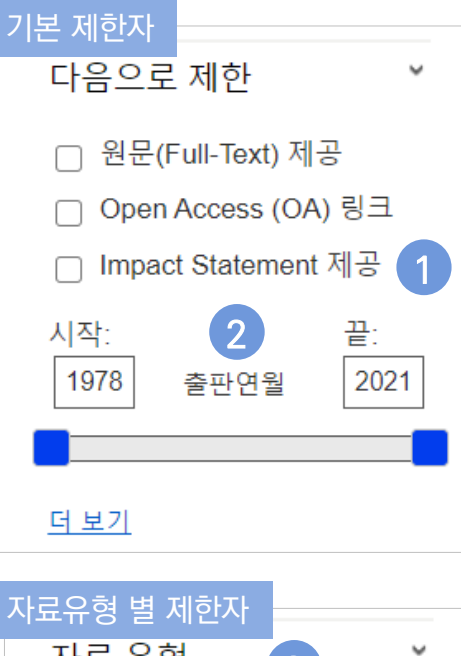

| 자료유형 별 제한자                | ~ |
|---------------------------|---|
|                           |   |
| ☑ 모는 검색 결과                |   |
| 학술서널 (22,240)             |   |
| □ 논문 (4,372)              |   |
| 도직 (1,951)<br>저자 컨레션 (74) |   |
| ○ 한자 실력한 (74)             |   |
|                           |   |
| 더 보기                      |   |

주제 별 제한 (4)주제: 시소러스 용어 social networks (9,778) social media (8,012)

online social networks (4,613)

v

- ☐ internet (1,556)
- social support (1,003)
- ☐ technology (969)
- 더 보기

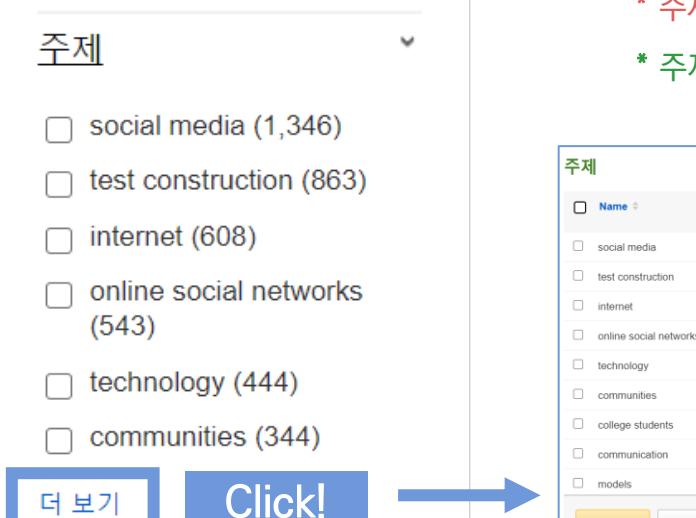

Impact Statement\*를 제공하는 레코드만 검색하기

\* Impact Statement: 대중에게 연구의 중요성을 설명하는 짧은 설명문으로 연구지원금 등에 대해 해당 연구의 정당성을 부여

- (2) 연도로 제한 가능 (슬라이드 바 이용)
- 자료 유형 별로 제한할 수 있는 제한자로 보통 학술저널이 대다수 포함되어 있는 APA (3)데이터베이스에서는 학위논문(논문)을 제외시킬 수 있는 효과적인 제한자
  - 주제 (시소러스 용어) \* vs. 주제 \*
    - \* 주제: 시소러스 용어는 엡스코에서 시소러스 용어로 제작한 "주제 용어집"의 주제어

검색 결과 내 상위 50건

리스트 보기

\* 주제는 저자가 논문에 직접 제공한 실제 "주제 용어"

검색 결과 총계

1,346

863

608

543

444

344

326

307

276

communication

업데이트

취소

model

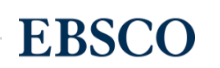

## 검색 결과 내 제한자 별 정리 - 2

Š

~

주요 패싯/제한자 별 정리

#### 연령 및 성별 제한

- 연령 5
- adulthood (18 yrs & older) (15,737)
- young adulthood (18-29 yrs) (5,885)
- thirties (30-39 yrs) (4,071)
- middle age (40-64 yrs) (3,713)
- adolescence (13-17 yrs) (3,401)
- aged (65 yrs & older) (2,058)

#### 더 보기

성별 □ female (12,335)

male (11,624)

#### 연구방법론 별 제한 연구방법론 6

empirical study (20,579)

~

v

- quantitative study (16,463)
- qualitative study (4,529)
- interview (4,187)
- mathematical model (1,403)
- Iongitudinal study (1,085)

#### 더 보기

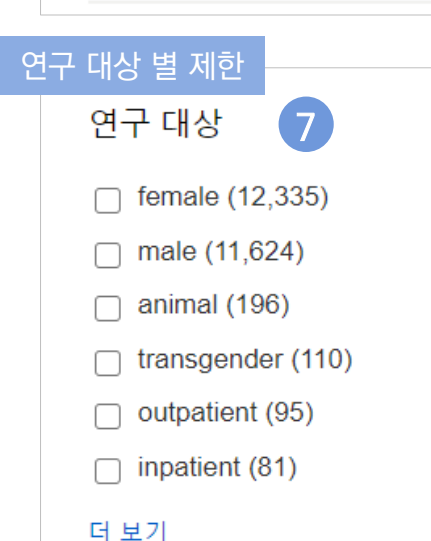

- 측정/평가 도구 별 제한 측정/평가 도구 8 rosenberg self-esteem scale (209) center for epidemiologic studies depression scale (196)
  - satisfaction with life scale
     (128)

~

- facebook intensity scale (107)
- interview guide (80)
- patient health questionnaire-9 (69)

#### 더 보기

- 5 연령 및 성별 제한: 논문 내 대상이 되는 연령대 또는 성별로 제한 할 수 있는 항목
- 6
   연구방법론 별 제한: 논문이 사용한 연구 방법론 별

   로 제한 할 수 있는 항목 (Systematic Review,

   Meta Analysis 등으로 쉽게 제한 가능)
- 7 연구 대상 별 제한: 논문 내 대상 별로 제한할 수 있 는 항목 (남녀가 아닌 동물실험, 성소수자, 입원환자 등으로도 제한 가능)
- ▲정/평가 도구 별 제한: 논문이 실제 사용한 측정 도 구 또는 평가 도구를 살펴보며 제한할 수 있는 항목 (측정/평가 도구는 설문지 항목, 이론/모형에 따른 측정 도구, 인터뷰 가이드 등이 포함됨)

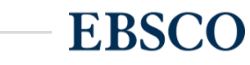

#### 검색 결과 - 상세 레코드 보기

~

#### 해당 기사의 저자정보, 주제, 초록, ISSN 등 상세정보 열람 가능

|                                                                                                    |                                          |            |                                                                                                    |                        |              | were exposed to a ran                                                                                | ge of either beauty, fitne                                                                                       | ss, or travel Instagram images (or a control condition                                                                                                    |                            |
|----------------------------------------------------------------------------------------------------|------------------------------------------|------------|----------------------------------------------------------------------------------------------------|------------------------|--------------|----------------------------------------------------------------------------------------------------|----------------------------------------------------------------------------------------------------|----------------------------------------------------------------------------------------------------|----------------------------|
| Image: Note: State: State: | 장세 레코드                                   | ◀결과 목록 검색  | 수정 ◀ 2 전체 90 ▶                                                                                                    | 도구 🛛                   |              | with no images). Beau<br>magnitude of this decr                                                      | ty and fitness images sig<br>ease correlated with anx                                                            | nificantly decreased self-rated attractiveness, and the<br>iety, depressive symptoms, self-esteem, and body                                                                                                    |                            |
| Processes       Processes                                                                                                    | TTML 전문(Full Text)                       | Explorin   | g the relationship between frequency of                                                                                                    | Coogle Drive           |              | dissatisfaction. Theref<br>outcomes and poor ap<br>implications for interve                          | ore, excessive Instagram<br>pearance-related self-pe<br>entions and education ab                                 | use may contribute to negative psychological<br>rception, in line with prior research. The research has<br>put chronic Instagram use. (PsycInfo Database Record                                                            |                            |
| Part Part Part Part Part Part Part Part                                                                                                    | DDE                                      | Instagra   | m use, exposure to idealized images, and                                                                                                    | 🛁 폴더에 추가               |              | (c) 2020 APA, all right                                                                              | s reserved)                                                                                                    |                                                                                                    |                            |
| 비용 성 2 A 2 V<br>Semificial 2 4 4 4Al:Semificial (Algo Department of School of Health Sciences and Psychology, Federation University,<br>University, University, U      | PDF 전문 (261.3KB)           인용된 참고문헌 (43) | psycholo   | ogical well-being in women. 1                                                                                                    | 🖨 인쇄                   | 영향 진술:       | Public Policy Releva<br>investigation of the me<br>a range of psychologio<br>dissatisfaction, and se | nce Statement—Instagr<br>ental health effects of thi<br>cal well-being variables, i<br>If-esteem. Exposure to ic | am has features distinctive from <b>Facebook</b> , making the<br>s medium worthwhile. Instagram use is correlated with<br>ncluding depressive symptoms, anxiety, body<br>lealized images leads to a decrease in self-rated |                            |
| f::Spatial Danial L, School of Heatth Sciences and Psychology, Federation Duryscip, YourgenerationImagenerationFilterSpatial Appendixed ScienceSpatial Appendixed ScienceSpatial Appendixed S                                                                                                    | 비슷한 검색 결과 찾기<br>SmartText 검색 사용.         | 저자:        | <u>Sherlock, Mary</u> . Department of School of <b>Health</b> Sciences and Psychology, Federation University,<br>Churchill, VIC, Australia<br><u>Wagstaff, Danielle L.</u> , ORCID 0000-0002-5117-0056. Department of School of <b>Health</b> Sciences and<br>Psychology, Federation University, Churchill, VIC, Australia, <u>d.wagstaff@edu.au</u>                                                                                                    | ₩ 이메일<br><b>   </b> 저장 | 문서 유형:       | attractiveness, implyin<br>Record (c) 2020 APA<br>Journal Article                                    | a chronic exposure may<br>검사 및 조치:                                                                               | impact psychological health. (PsycInfo Database<br>Centre for Epidemiologic Studies Depression Scale<br>Heatherton Self-Esteem Scale<br>Jowa-Netherlands Comparison Orientation Scale                                      |                            |
| NE:       Psychology of Pocular Media, Vol (4), 0c, 2019, pp. 482-400.                                                                                                    |                                          | 주소:        | Wagstaff, Danielle L., School of <b>Health</b> Sciences and Psychology, Federation University, Northways Road, Churchill, VIC, Australia, 3842, <u>d.wagstaff@edu.au</u>                                                                                                    | 📄 인용                   | 주제:          | * <mark>Mental Health</mark> ; * <u>Sel</u><br>Media; <u>Anxiety;</u> Beha                           |                                                                                                    | Physical Appearance State and Trait Anxiety Scale DOI: <u>10.1037/t08759</u><br>Body Image Disturbance Questionnaire DOI: <u>10.1037/t20989-000</u>                                                                        | <u>-000</u>                |
| NLM적역Sponter SubjectProvide CartMass Med CortBallowStaticationSponter Subject2 PDVStaticationStaticationStaticaticationStaticaticationStaticaticationStaticaticationStaticaticationStaticaticationStaticaticaticationStaticaticaticationStaticaticaticaticaticaticaticaticaticati                                                                                                    |                                          | 자료:        | Psychology of Popular Media, Vol 8(4), Oct, 2019. pp. 482-490.                                                                                                    | i≫ 반줄(서지관<br>리도구)      |              | Esteem; Symptoms; ]                                                                                  | 바버르.                                                                                                    | State Trait Anxiety Inventory                                                                                                    |                            |
| 현관US: Educational Publishing Foundation연구:Huma<br>FondationHuma<br>Fondation17E Nd LigPoloding Polodia MediaPolodiaPolodia                                                                                                    |                                          | NLM 제목 약어: | Psychol Pop Media Cult                                                                                                    | 💽 메모 만들기               | PsycINFO 군뉴: | Mass Media Commu<br>Health & Mental Hea                                                              | 당접본:<br>해당 형식:                                                                                                   | Electronic                                                                                                    |                            |
| 기단 처양Sychology of Popular Media연양 집단:<br>* ListenAduthod (18) set<br>Young Aduthod (18) set<br>Young Aduthod (18) set<br>Young Aduthod (18) set<br>Young Aduthod (18) set<br>Young Aduthod (18) set<br>Young Aduthod (18) set<br>HE 28/H:ER 28/H:<br>HE 28/H:ER 29/H:<br>HE 28/H:ER 29/H:<br><th></th> <td>출판사:</td> <td>US : Educational Publishing Foundation</td> <td>🔗 영구 링크</td> <td>인구:</td> <td>Human<br/>Female</td> <td>출판물 유형:</td> <td>Journal; Peer Reviewed Journal</td> <td></td>                                                                                                    |                                          | 출판사:       | US : Educational Publishing Foundation                                                                                                    | 🔗 영구 링크                | 인구:          | Human<br>Female                                                                                      | 출판물 유형:                                                                                                    | Journal; Peer Reviewed Journal                                                                                                    |                            |
| ISN:2100-1134 (Pint)<br>2100-1142 (Electronic)2017PCO:EnglshIm E Q:Im E Q:010012기위드:Instagram. social networking, psychological wellbeing, online behaviorIm Q:Im E Q:0200713가위드:Instagram. social networking, psychological wellbeing, online behaviorIm Q:Im Q:Im Q:Fas-GOP):Research on the mental health effects of social networking have predominantly focused on<br>Fas-Good, with limited research investigating the effect of Instagram one psychological vellbeing,<br>tow parts. Participants wer 129 women aged between 18 and 35 years. In Part 1, women completed<br>a series of questionnaises related to mental health outcomes and self-perceptions. Result showed<br>hat the frequency of instagram use is correlated with depressive symptoms, self-estem, general<br>physical appearance anxiety, and body dissatification and that the relationship between instagram use is correlated to mental health outcomes and self-perceptions. Result showed<br>                                                                                                    |                                          | 기타 저널명:    | Psychology of Popular Media                                                                                                    | 4                      | 연령 집단:       | Adulthood (18 yrs & c                                                                                | 출판물 기록:                                                                                                    | First Posted: Apr 12, 2018; Accepted: Jan 25, 2018; Revised: Jan 16, 201                                                                                                    | 8; First Submitted: Sep 3, |
| 안여:Edit수정 안자:2020713기위드:Indigeneration the methal head provide provide                                         |                                          | ISSN:      | 2160-4134 (Print)<br>2160-4142 (Electronic)                                                                                                    | ৰ্বা) Listen           |              | Young Adulthood (18-<br>Thirties (30-39 yrs)                                                         | 배포 일자:                                                                                                    | 2017<br>20180412                                                                                                    |                            |
| 기위도:Instagram, social networking, psychological wellbeing, online behavior지적권:American Psychological Association. 2018초록(영어:Research on the mental health effects of social networking have predominantly focused on<br>Facebook, with limited research investigating the effects of Instagram on psychological variables in<br>two parts. Participants were 129 women aged between 18 and 35 years. In Part 1, women completed<br>a series of questionnaires related to mental health outcomes and self-perceptions. Results showed<br>that the frequency of Instagram use is correlated with depressive symptoms, self-esteem, general and<br>physical appearance anxiety, and body dissatisfaction and that the relationship between Instagram<br>use and each of these variables is mediated by social comparison orientation. In Part 2, participantsSTATE<br>American Psychological Association. 2018Image: Part Part Part Part Part Part Part Part                                                                                                    |                                          | 언어:        | English                                                                                                    |                        |              |                                                                                                    | 수정 <mark>일자</mark> :                                                                                             | 20200713                                                                                                    |                            |
| 초록(영어):Research on the mental health effects of social networking have predominantly focused on<br>Facebook, with limited research investigating the effects of Instagram on psychological well-being.<br>This study aimed to address the link between Instagram use and a range of psychological variables in<br>two parts. Participants were 129 women aged between 18 and 35 years. In Part 1, women completed<br>a series of questionnaires related to mental health outcomes and self-perceptions. Results showed<br>that the frequency of Instagram use is correlated with depressive symptoms, self-esteem, general and<br>physical appearance anxiety, and body dissatisfaction and that the relationship between Instagram<br>use and each of these variables is mediated by social comparison orientation. In Part 2, participantsCFAIE 4M AUA:<br>PsycARTICLES<br>Identifier:<br>018-4-482VIE 4M AUA:PsycARTICLES<br>Identifier:PsycARTICLES<br>Identifier:PsycARTICLES<br>Identifier:VIE 4M AUA:PsycARTICLES<br>Identifier:PsycARTICLES<br>Identifier:PsicAl ParticipantsVIE 4M AUA:PsicAl ParticipantsVIE 4M AUA:PsicAl ParticipantsVIE 4M AUA:PsicAl ParticipantsPsicAl ParticipantsPsicAl ParticipantsVIE 4M AUA:PsicAl ParticipantsPsicAl ParticipantsPsicAl ParticipantsVIE 4M AUA:PsicAl ParticipantsPsicAl ParticipantsPsicAl ParticipantsVIE 4M AUA:PsicAl ParticipantsPsicAl ParticipantsPsicAl ParticipantsVIE 4M AUA:PsicAl ParticipantsPsicAl ParticipantsPsicAl ParticipantsVIE 4M AUA:PsicAl ParticipantsPsicAl ParticipantsPsicAl ParticipantsVIE 4M AUA:PsicAl ParticipantsPsi                                                                                                    |                                          | 키워드:       | Instagram, social networking, psychological wellbeing, online behavior                                                                                                    |                        |              |                                                                                                    | 저작권:                                                                                                    | American Psychological Association. 2018                                                                                                    |                            |
| that the frequency of Instagram use is correlated with depressive symptoms, self-esteem, general and       of effect       2016-102 10-001         physical appearance anxiety, and body dissatisfaction and that the relationship between Instagram       자료 내 인용 수:       43         use and each of these variables is mediated by social comparison orientation. In Part 2, participants       ************************************                                                                                                    |                                          | 초록(영어):    | Research on the <b>mental health</b> effects of <b>social networking</b> have predominantly focused on<br><b>Facebook</b> , with limited research investigating the effects of Instagram on psychological well-being.<br>This study aimed to address the link between Instagram use and a range of psychological variables in<br>two parts. Participants were 129 women aged between 18 and 35 years. In Part 1, women completed<br>a series of questionnaires related to <b>mental health</b> outcomes and self-perceptions. Results showed | 3                      |              |                                                                                                    | 디지털 객체 지시자:<br>PsycARTICLES<br>Identifier:<br>드로 버스.                                                             | http://dx.doi.org/10.1037/ppm00000182<br>ppm-8-4-482                                                                                                    |                            |
|                                                                                                    |                                          |            | that the frequency of Instagram use is correlated with depressive symptoms, self-esteem, general and<br>physical appearance anxiety, and body dissatisfaction and that the relationship between Instagram<br>use and each of these variables is mediated by <b>social</b> comparison orientation. In Part 2, participants                                                                                                    |                        |              |                                                                                                    | ㅎ <sup>- 근오.</sup><br>자료 내 인용 수:                                                                                 | 43                                                                                                    |                            |

상세 정보 주요 내용

## 1 기사의 상세 서지 정보 제공

- 저자 정보, 해당 출판물 바로가기, 주제어/키워드, 전체 초록 내용, 대상 연령, 측정/평가 도구, DOI, 등)

2 원문(Full-Text) 제공 링크

3 기본 활용 도구 모음 (Tools 페이지 참고)

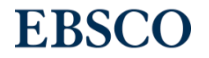

### 출판물 명으로 찾아보기 (브라우징) - 1

#### 전체 수록 출판물에 대한 알파벳순 탐색 및 저널명/주제 검색 가능

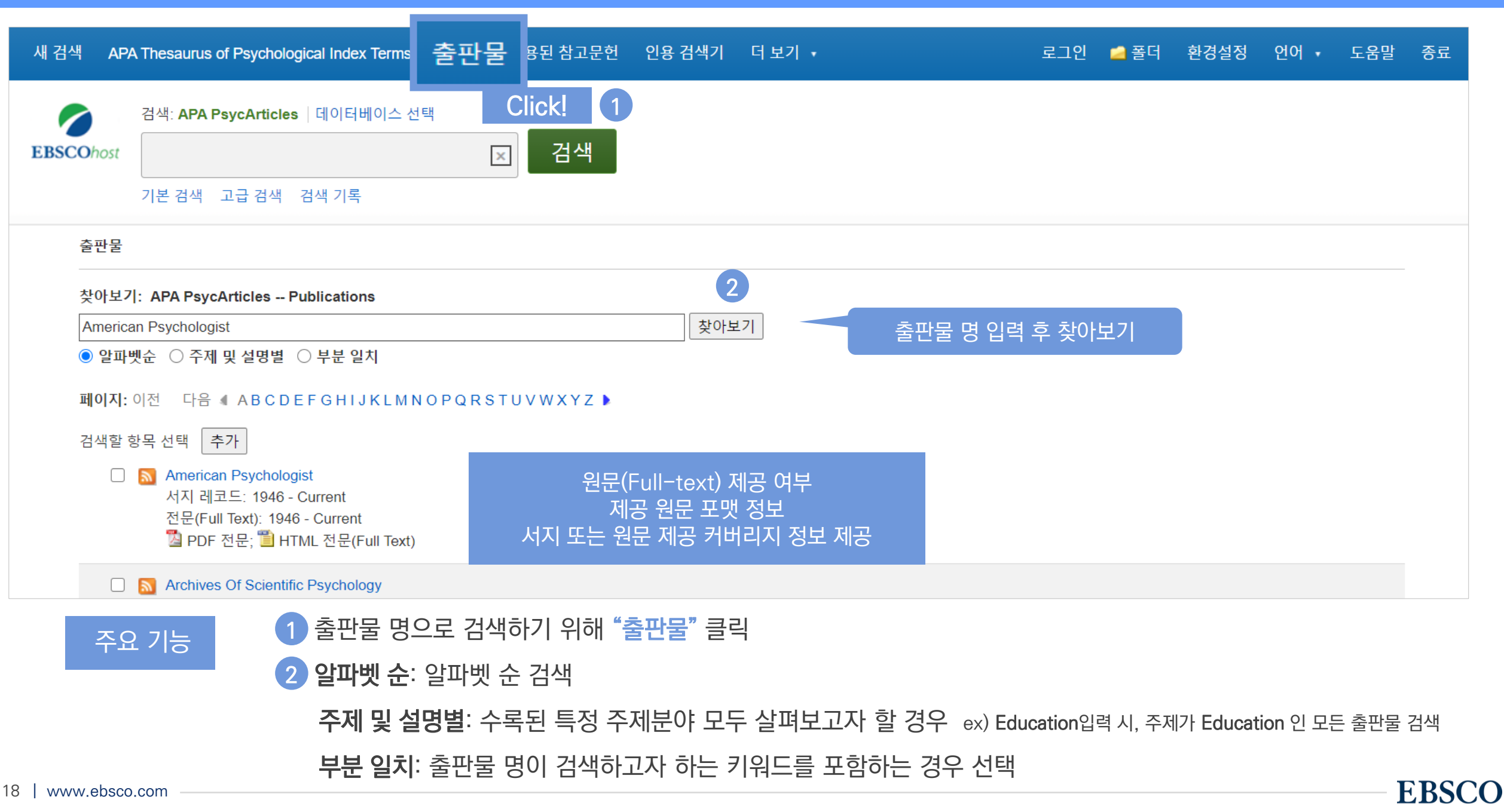

### 출판물 명으로 찾아보기 (브라우징) - 2

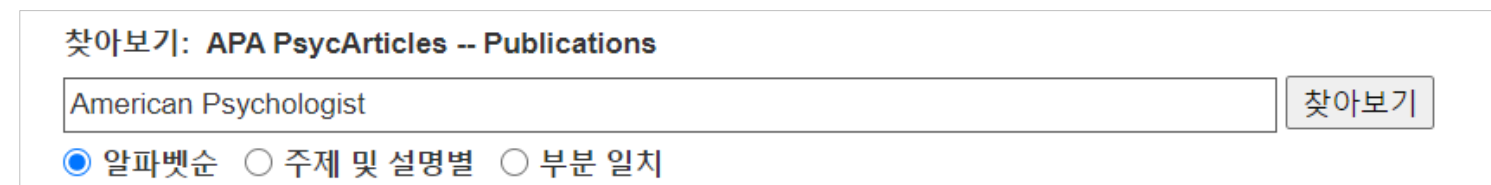

#### 페이지: 이전 다음 《 ABCDEFGHIJKLMNOPQRSTUVWXYZ 》

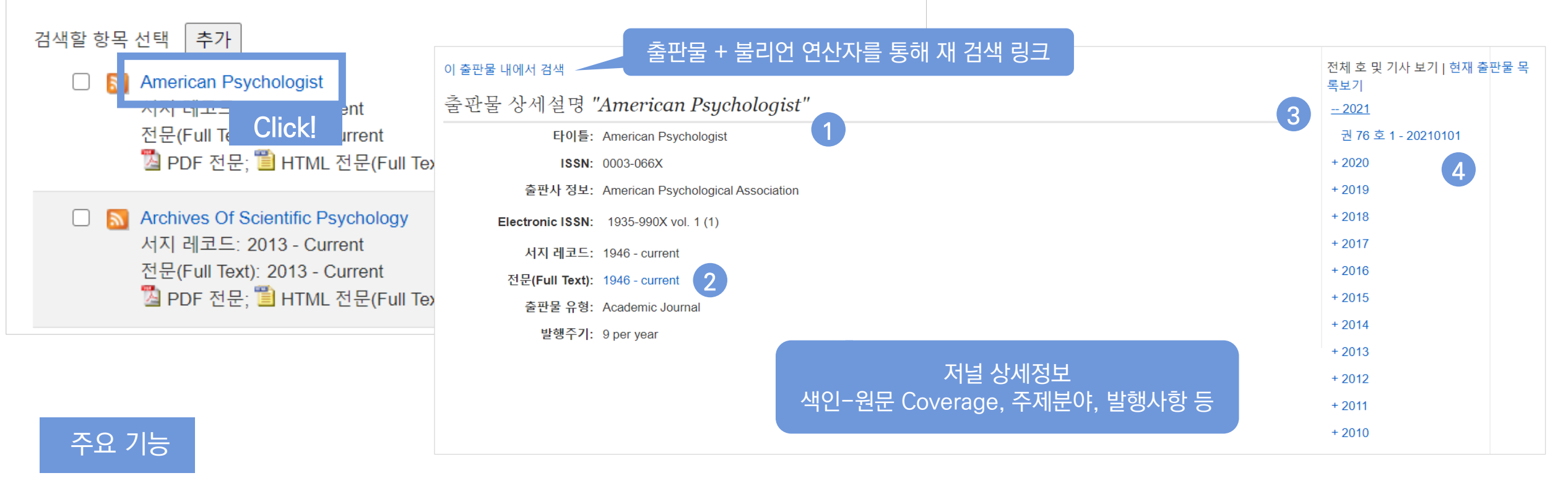

**상세 발행 사항 정보** 모든 원문(전문) 제공 컨텐츠 검색결과로 보기

3 서지/원문 제공 TOC (Table of Content) 차례 보기

해당 이슈/볼륨만 검색 결과로 보기

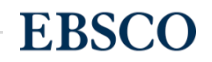

### 출판물 명으로 찾아보기 (브라우징) - 3

#### 전체 수록 출판물에 대한 알파벳순 탐색 및 저널명/주제 검색 가능

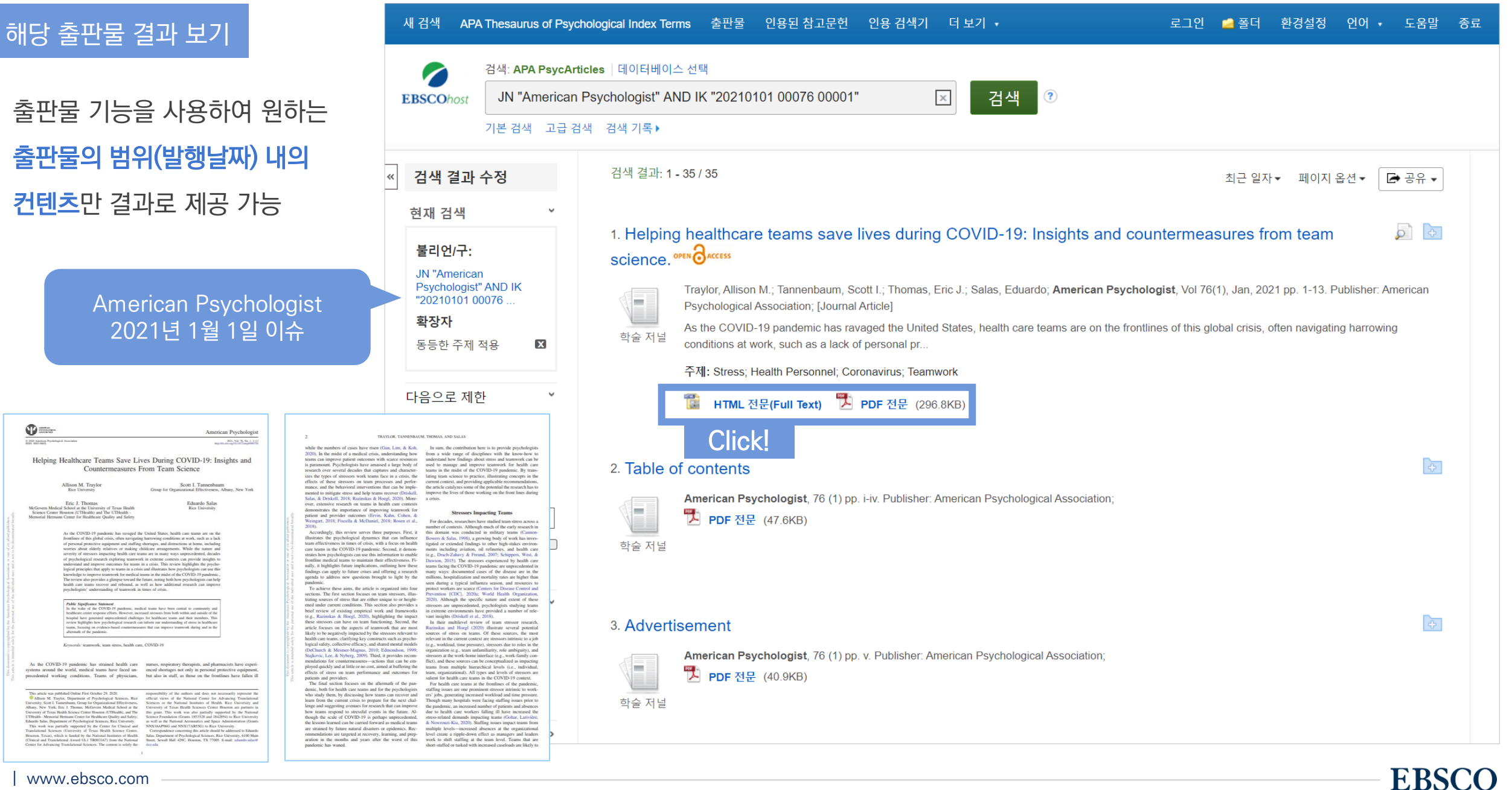

## PART 2 기본 활용 도구 (TOOLS)

- 원문 뷰어 설명
- 기본 도구 모음 설명
- 인용하기 (Cite)
- 반출하기 (Export)
- HTML 원문(Full-text) 번역 & 읽어주기 (Text-to-Speech)

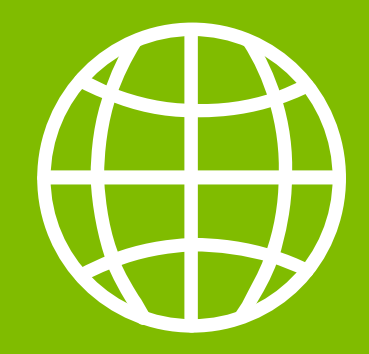

TOOLS

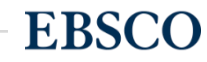

### PDF 원문(Full-text) 뷰어

#### PDF 뷰어를 통해 원문을 다운로드 / 프린트 / 인용 / 반출 등 활용 가능

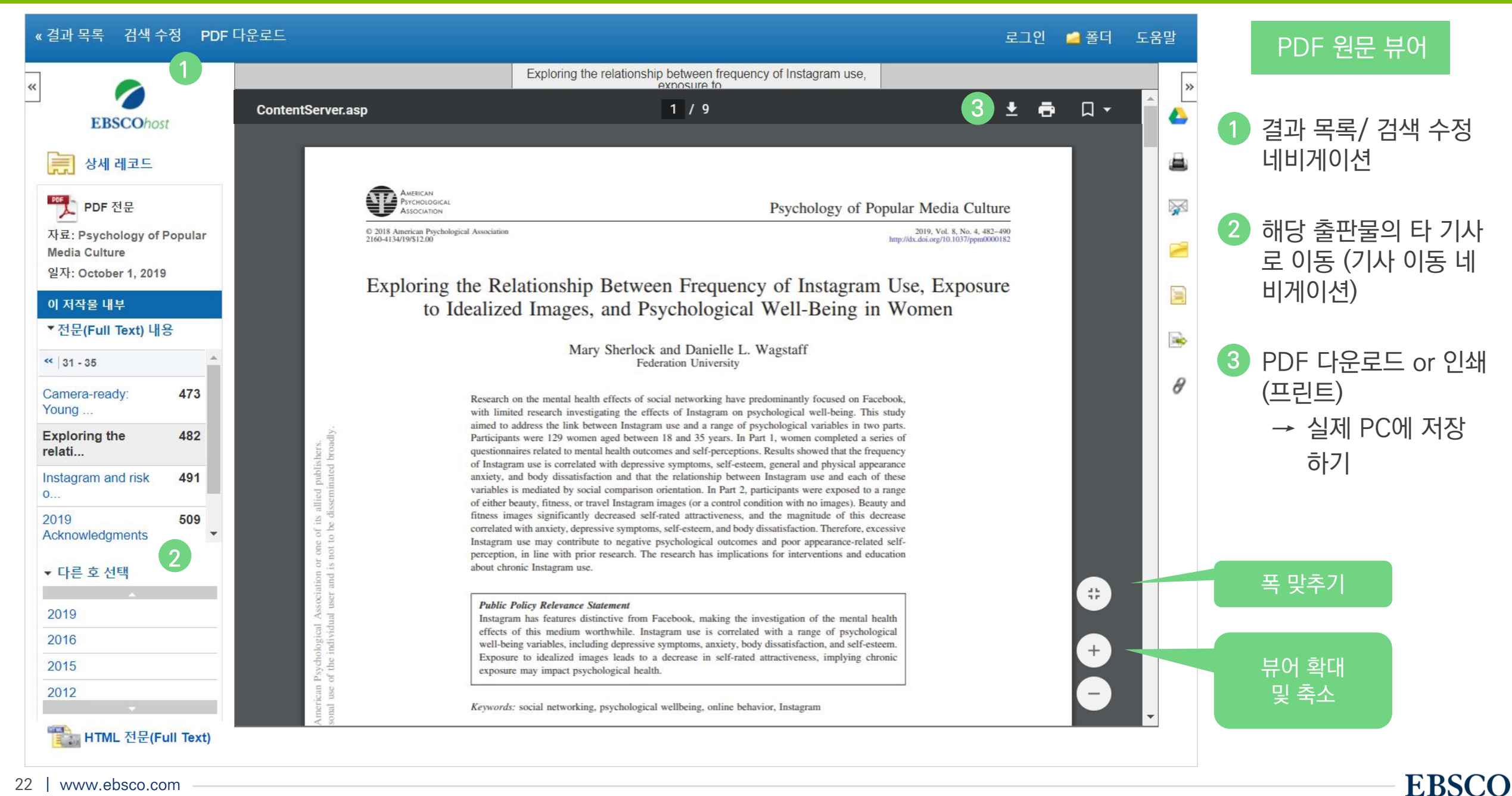

| 기본 도구 모음 - 주요 도구 설명 |
|---------------------|
|---------------------|

| Image: Set Set Set Set Set Set Set Set Set Set                                                                                                    |                                                                                                    |           |                                                            | 개인화 기능    |
|----------------------------------------------------------------------------------------------------|----------------------------------------------------------------------------------------------------|-----------|------------------------------------------------------------|-----------|
| ····································                                                                                                    |                                                                                                    | 폴더 넣기     | 개인화 기능 → 개인 폴더에 해당 기사 추가 (페이지 상 단 로그인 🧾 폴더 를 통해 이용         |           |
|                                                                                                    |                                                                                                    | 인쇄하기      | 해당 기사의 서지사항 인쇄 (원문/전문 인쇄 시 PDF/HTML 다운로드 후 인쇄)             |           |
| ····································                                                                                                    |                                                                                                    | Email 보내기 | 해당 기사의 서지사항 이메일 보내기 (원문 제공 시 원문 포함 보내기 가능)                 |           |
| 인용하기       해당 기사를 인용하고자 할 때 이용 (MLA, APA, Harvard, AMA 등 형식 자동 제공)         Important         반출하기       서지 관리도구 (EndNote, RefWorks, Mendeley 등)으로 직접 반출 (RIS 형식 등)         도트/메모작성       EBSCOhost 인터페이스 자체에 개별 노트/메모 작성 가능 | <b>—</b>                                                                                                    | 저장하기      | 해당 기사의 서지사항 파일로 저장                                         | Important |
| 반출하기       서지 관리도구 (EndNote, RefWorks, Mendeley 등)으로 직접 반출 (RIS 형식 등)         ····································                                                                                                    | s s                                                                                                    | 인용하기      | 해당 기사를 인용하고자 할 때 이용 (MLA, APA, Harvard, AMA 등 형식 자동 제공)    | Important |
| 노트/메모작성     EBSCOhost 인터페이스 자체에 개별 노트/메모 작성 가능                                                                                                    |                                                                                                    | 반출하기      | 서지 관리도구 (EndNote, RefWorks, Mendeley 등)으로 직접 반출 (RIS 형식 등) |           |
|                                                                                                    | - The second second sec | 노트/메모작성   | EBSCOhost 인터페이스 자체에 개별 노트/메모 작성 가능                         |           |

#### Important 자주 이용되는 기능으로 상세한 내용은 다음 페이지 참고

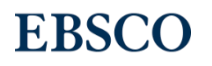

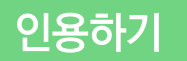

#### 공통적으로 쓰이는 서지정보 형식 (Reference Style)등을 자동으로 제공하여 간단하게 복사/붙여넣기 가능.

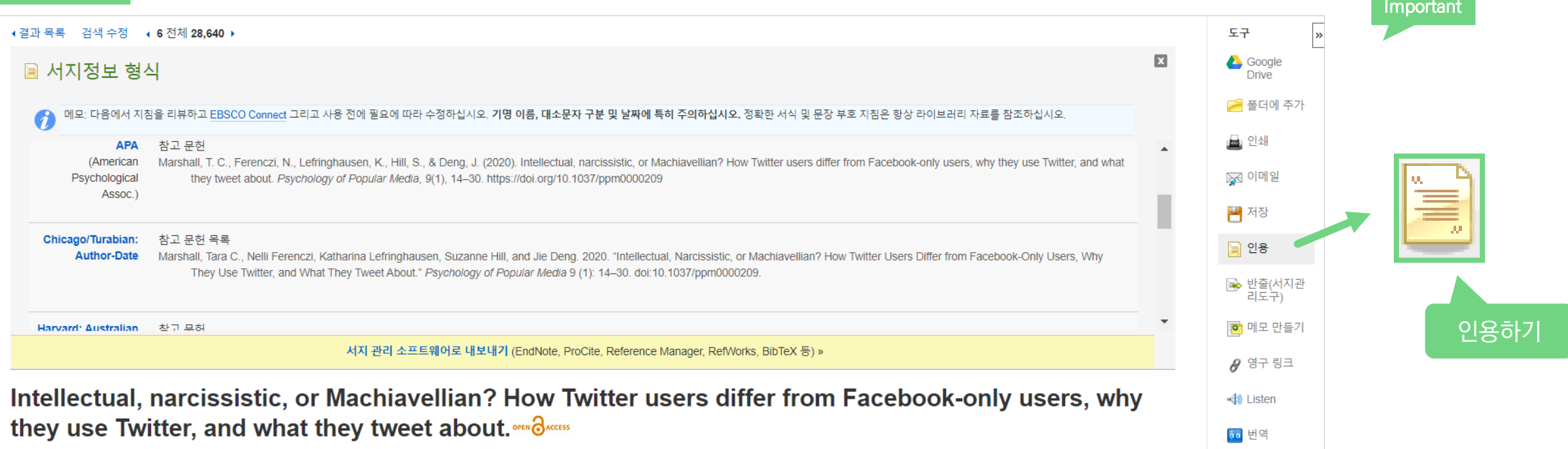

#### 제공 서지정보 형식 (Reference Styles)

- ABNT (Brazilian National Standards)
- AMA (American Medical Assoc.)
- APA (American Psychological Assoc.) = 미국 심리학회 제공.

#### 인용 형식 (주로 사회과학 분야에서 많이 사용)

- Chicago/Turabian: Author-Date
- Chicago/Turabian: Humanities

- Harvard: Australian
- Harvard
- MLA(Modern Language Assoc.) = 미국 현대 어문학 협회에서 만든 인용 형식
- Vancouver/ICMJE = 국제의학학술지편집인위원회(ICMJE)에서
- 제공. 임상의학, 생의학 분야

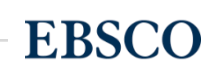

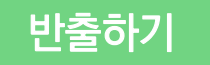

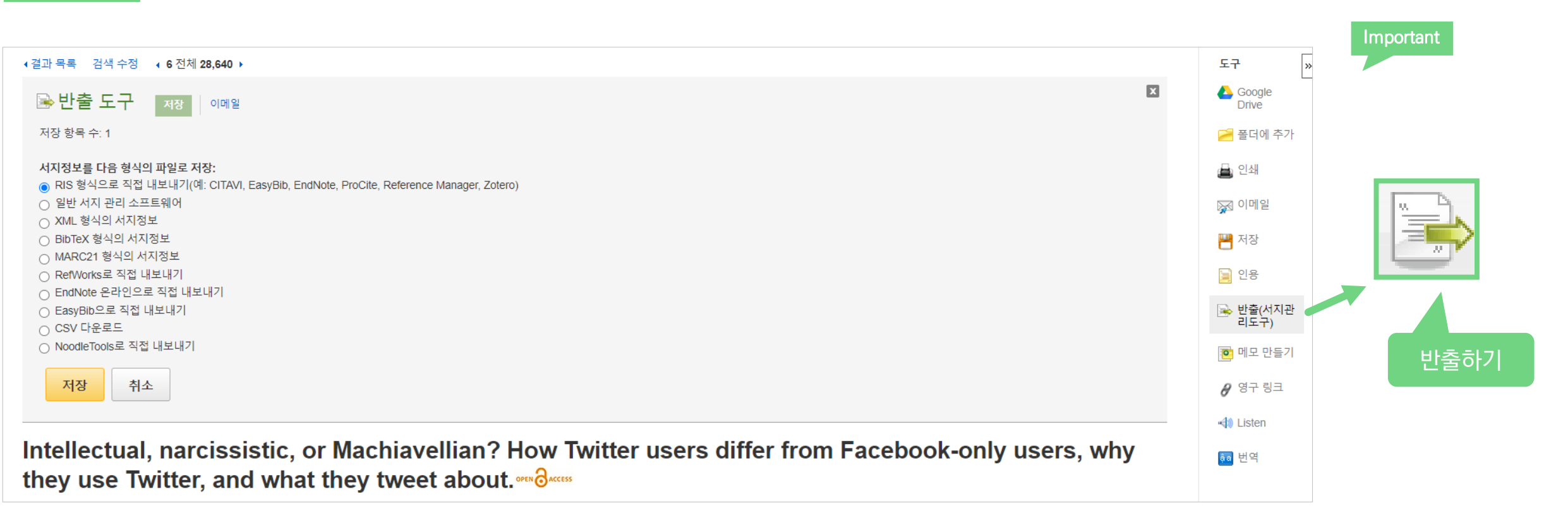

#### 주요 제공 서지반출 형식 및 소프트웨어

Direct Export in RIS Format (e.g. CITAVI, EasyBib,

EndNote, ProCite, Reference Manager, Zotero)

\*RIS Format 은 기본 서지사항 반출 형식

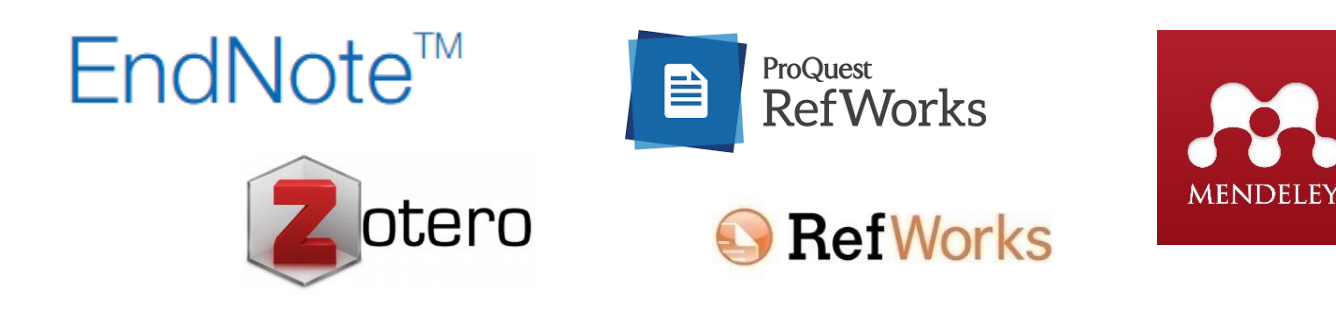

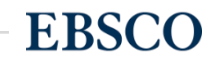

## HTML 원문: 번역 및 읽어주기

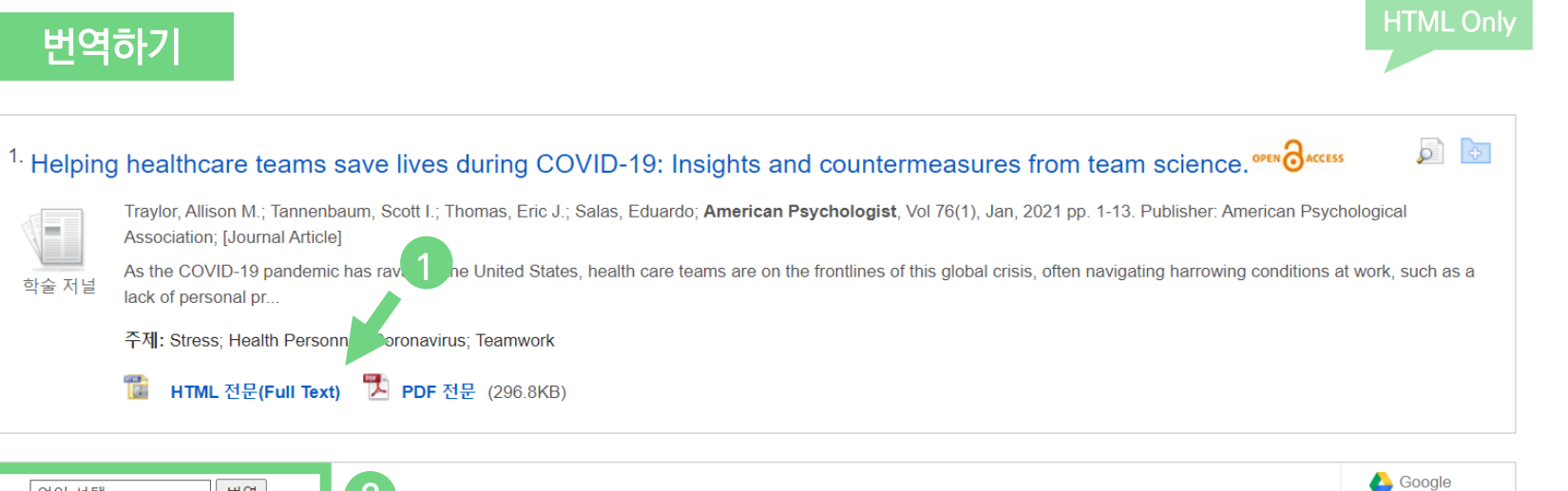

| 언어선택 🗸 번역                          | 2                                                                                                    | Coogle Drive |
|------------------------------------|----------------------------------------------------------------------------------------------------|--------------|
|                                    |                                                                                                    | 🤗 폴더에 추가     |
| 타이틀: Helping he                    | althcare teams save lives during COVID-19: Insights and countermeasures from team science. 저자: Traylor, Allison M., Tannenbaum, | 🖨 인쇄         |
| Scott I., Th<br>데이터베이스: APA Psyc4  | iomas, Eric J., Salas, Eduardo, American Psychologist, 0003066X, 20210101, 권 76, 호 1<br>Articles                                | 🙀 이메일        |
| Inglese/Italiano                   |                                                                                                    | 💾 저장         |
| 英語/日本語<br>영어/한국어                   |                                                                                                    | 🥃 인용         |
| Engelsk/Norsk                      | re Teams Save Lives During COVID-19: Insights and                                                                               | 💽 반출(서지관     |
| angielski/polski                   | s From Team Science                                                                                                    | 리노구)         |
| Inglés/Português<br>English/Pashto |                                                                                                    | 🤨 메모 만들기     |
| Engleză/română                     |                                                                                                    | 🔗 영구 링크      |
| Inglés/Español                     | M. Traylor<br>t of Psychological Charles to Visiversity                                                                         |              |
| Angleški/Slovenski                 | Instantia 다양한 언어로<br>Inganiza 비명 제공                                                                                             |              |
| Engelska/svenska                   | mas 민역 제공<br>Medical                                                                                                    |              |
| Team Mediators for Health          | hcare Quality and Safety                                                                                                    |              |
| Countermeasures Departme           | salas<br>ent of Psychological Sciences, Rice University;                                                                        |              |

HTML 원문(Full-text) 확인 및 접근
 기사 언어 확인 후 번역하고 싶은 언어 선택
 **번역된 본문 확인** → 번역된 본문은 기계어 번역으로 참고용
 으로만 사용

| 한국어                                                                                            | <ul> <li>▼ 世역 최本 언어</li> <li>3</li> </ul>                                                                                                    |
|------------------------------------------------------------------------------------------------|----------------------------------------------------------------------------------------------------|
| 메모: 이 내용은 원본 7<br>이 스 이스니트 비여니                                                                 | 기사의 내용을 요약한 것이며, 자동 번역 프로그램으로 번역되었습니다. 이 프로그램의 번역 내용은 정확하지 않                                                                                                    |
| 볼 두 있답니다. 한국 너<br>배영자 📕 Microsoft                                                              | 내용을 안돼, 아메일도 전공 또는 시장아더면, 프라우지의 기능을 사용아입지오.<br>,                                                                                                    |
|                                                                                                |                                                                                                    |
|                                                                                                |                                                                                                    |
| 타이틀:                                                                                           | Helping healthcare teams save lives during COVID-19: Insights and countermeasures from team                                                                                                    |
|                                                                                                | Science: 지적, Traylor, Alison M., Tamenbaum, Scotti, Thomas, Enc 3., Salas, Eduardo, Aliencan<br>Psychologist, 0003066X, 20210101, 권 76, 호 1                                                                                                    |
| 데이터베이스:                                                                                        | APA PsycArticles                                                                                                    |
|                                                                                                |                                                                                                    |
|                                                                                                |                                                                                                    |
|                                                                                                |                                                                                                    |
|                                                                                                |                                                                                                    |
| COVID-1                                                                                        | 9 기간 동안 의료 팀이 생명을 구할 수 있도록 돕기                                                                                                    |
| COVID-1<br>팀 과학으                                                                               | 9 기간 동안 의료 팀이 생명을 구할 수 있도록 돕기<br>이통착력과 대책                                                                                                    |
| COVID-1<br>팀 과학으                                                                               | 9 기간 동안 의료 팀이 생명을 구할 수 있도록 돕기<br>이통찰력과 대책                                                                                                    |
| COVID-1<br>팀 과학으                                                                               | 9 기간 동안 의료 팀이 생명을 구할 수 있도록 돕기<br>이 통찰력과 대책                                                                                                    |
| COVID-1<br>팀 과학으                                                                               | 9 기간 동안 의료 팀이 생명을 구할 수 있도록 돕기<br>의 통찰력과 대책                                                                                                    |
| COVID-1<br>팀 과학으<br><sup>내용</sup>                                                              | 9 기간 동안 의료 팀이 생명을 구할 수 있도록 돕기<br>이 통찰력과 대책<br><sup>로: 엘리순 앱 트레이러<br/><sup>라이스대학교 심리학과</sup><br/>스퀵 EMINE</sup>                                                                                                    |
| COVID-1<br>팀 과학으<br><sup>내용</sup><br><sup>탑식 호해소</sup> <sup>미치</sup>                           | 9 기간 동안 의료 팀이 생명을 구할 수 있도록 돕기<br>이 통찰력과 대책<br><sup>로: 앨리슨 앱트레이러<br/><sup>라이스대학교 심리학과</sup><br/>스콧 L 타덴바움<br/>조직 효과 그룹 올버니 눈목</sup>                                                                                                    |
| COVID-1<br>팀 과학으<br>내용<br>통신 열광을 미치<br>스트레스가 팀워크                                               | 9 기간 동안 의료 팀이 생명을 구할 수 있도록 돕기<br>이 통찰력과 대책<br><sup>로: 엘리순 앱 트레이러<br/><sup>라이스대학교 심리학과</sup><br/>스콧 l 타빈배움<br/><i>조직 효과 그룹, 올버니, 뉴욕</i><br/>에릭 제이 토마스</sup>                                                                                                    |
| COVID-1<br>팀 과학으<br>내용<br>탈신호하는 미치<br>슈트레스가 탕위크                                                | 19 기간 동안 의료 팀이 생명을 구할 수 있도록 돕기<br>의 통찰력과 대책<br><sup>로: 옆리순 앱 트레이러<br/><sup>라이스대학교 심리학과</sup><br/>스콧 L 타넨바움<br/>조직 호과 그룹, 윤버니, 뉴욕<br/>예력 제이 토믹스<br/><sup>데</sup>서스 대학 건리 과학 센터 휴스턴 (UTHealth)의 역커번 의과 대학, UTHealth - 의료 품질과 안전을위한</sup>                                                                                                    |
| COVID-1<br>팀 과학으<br>내용<br>탈엣열해운 미치<br>슈트레순각 통위크<br>팀 입력                                        | 19 기간 동안 의료 팀이 생명을 구할 수 있도록 돕기<br>의 통찰력과 대책<br>로: 열리순 앱 트레이러<br><i>리이스대학교 심리학과</i><br>스콧 I. 타넨바움<br><i>조직 호과 그룹, 울버니, 뉴욕</i><br>에릭 제이 토마스<br><i>텍사스 대학 건강 과학 센터 휴스턴 (UTHealth)의 멕커번 외과 대학, UTHealth - 의료 품질과 안전을위한</i><br>기 <i>념 헤르만 센터</i>                                                                                                    |
| COVID-1<br>팀 과학으<br>내용<br><sup>팀에 영향을</sup> 미치<br>는 스트레스가 팀워크<br>에 미치는 영향<br>팀 입력<br>팀 중재자     | 19 기간 동안 의료 팀이 생명을 구할 수 있도록 돕기<br>의 통찰력과 대책<br>로: 앨리슨 앱 트레이러<br><i>라이스대학교 심리학과</i><br>스콧 I. 타벤바움<br><i>조직 효과 그룹, 울버니, 뉴욕</i><br>에럭 제이 토마스<br><i>텍사스 대학 건강 과학 센터 휴스턴 (UTHealth)의 맥커번 외과 대학, UTHealth - 의료 품질과 안전을위한</i><br><i>기념 혜르만 센터</i><br>에두아르도 살라스                                                                                                    |
| COVID-1<br>팀 과학으<br>내용<br><sup>팀에 영향을</sup> 미치<br>는 소트레스<br>슈트레스가 팀워크<br>팀 입력<br>팀 중재자<br>팀 결과 | 19 기간 동안 의료 팀이 생명을 구할 수 있도록 돕기<br>의 통찰력과 대책<br>로: 앨리슨 앱 트레이러<br><i>라이스대학교 십리학과</i><br>스콧 L 타벤바움<br><i>조직 효과 그룹, 올버니, 뉴욕</i><br>에릭 제이 토마스<br><i>텍시스 대학 건함 과학 센터 휴스턴 (UTHealth)의 맥커번 의과 대학, UTHealth - 의료 품질과 안전을위한</i><br><i>기념 해른만 센터</i><br>에듀아르도 살라스<br><i>라이스대학교 십리학과</i> ,                                                                                    |
| COVID-1<br>팀 과 학 으<br>내용<br>탈엣열함을 미치<br>슈 티슈는 영황<br>팀 압격<br>팀 중재자<br>팀 경과                      | 9 기간 동안 의료 팀이 생명을 구할 수 있도록 돕기         의 통찰력과 대책         로: 앨리슨 앱 트레이러         라이스대학교 심리학과         스콧 L 타벤바용         조직 효과 그룹, 올버니, 뉴욕         예력 제이 토마스         택사스 대학 건경 과학 센터 휴스턴 (UTHealth)의 맥커번 의과 대학, UTHealth - 의료 품질과 안전을위한         기념 해르면 신터         에듀아르도 살려스         라이스대학교 심리학과;         승인: 이 작품은 임상 및 번역 과학 센터 (텍사스 건강 과학 센터, 휴스턴, 텍사스)에 의해 부분적으로 지원 |

**EBSCO** 

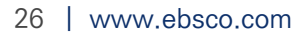

## HTML 원문: 번역 및 읽어주기

| 읽어주기 (Text-to-Speech)                                                                                                    | HTML Only                                                                                                    |
|----------------------------------------------------------------------------------------------------|----------------------------------------------------------------------------------------------------|
| 1. Helping healthcare teams save lives during COVID-19: Insights and countermeasures from team science.<br>Taylor, Alison M.; Tannenbaum, Scott I.; Thomas, Eric J.; Salas, Eduardo; American Psychologist, Vol 76(1), Jan, 2021 pp. 1-13. Publisher: American Association; [Journal Article]<br>As the COVID-19 pandemic has rave 1 one United States, health care teams are on the frontlines of this global crisis, often navigating harrowing conditionation of the personal pr<br>주제: Stress; Health Personna Poronavirus; Teamwork<br>MTML 전문(Full Text) PDF 전문 (296.8KB) | Access<br>Psychological ons at work, such as a  1 HTML 원문(Full-text) 확인 및 접근 2 기사 본문 내 읽어주기 기능 확인 → 하단 상세 기능 확인 |
| 언어 선택 ✓ 번역                                                                                                    | Coogle<br>Drive Listen > The American Accent V () 쏚 노 ·                                                         |
| 타이들: Helping healthcare teams save lives during COVID-19: Insights and countermeasures from team science. 저자: Traylor, Allison M., Tannenbaum, Scott I., Thomas, Eric J., Salas, Eduardo, American Psychologist, 0003066X, 20210101, 권 76, 호 1 데이터베이스: APA PsycArticles                                                                                                    | ● 인쇄       나라별         ☞ 이메일       액센트 설정         ● 저장       American Accent                                    |
| Helping Healthcare Teams Save Lives During COVID-19: Insights and Countermeasures From Team Science                                                                                                    | ≥ 인용       Australian Accent<br>British Accent         ▷ 반출(서지관<br>미도 만들기           ● 메모 만들기           ● 매모 만들기 |
| UB       Listen       American Accent       Imachine         Stressors<br>Impacting Teams       By: Allison M. Traylor<br>Department of Psychological Sciences, Rice University         Stressors on<br>Teamwork       South I. Tannenbaum<br>Group for Organizational Effectiveness, Albany, New York                                                                                                    | ● <sup>영구 링크</sup> 색상 등 변경<br>MP3 파일로<br>다운로드                                                                   |
| Team Inputs     Eric J. Thomas       Team Inputs     McGovern Medical School at the University of Texas Health Science Center Houston (UTHealth), and The UTHealth - Memorial Hermann Center for Healthcare Quality and Safety       Team Outcomes     Eduardo Salas       Countermeasures     Department of Psychological Sciences, Rice University;                                                                                                    |                                                                                                    |
| 27   www.ebsco.com                                                                                                    | EBSC                                                                                                    |

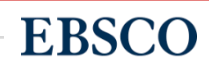

**MyEBSCO** 

- 여러 건의 레코드 한꺼번에 CSV 형식으로 반출 (CSV 반출)
- 여러 건의 레코드 동시에 반출(Export)
- 여러 건의 레코드 한꺼번에 인용(Cite)
- 폴더에 레코드 추가 및 활용 기능
- 개인 계정 생성 방법
- MyEBSCO란?

## PART 3 개인화 기능 (MyEBSCO)

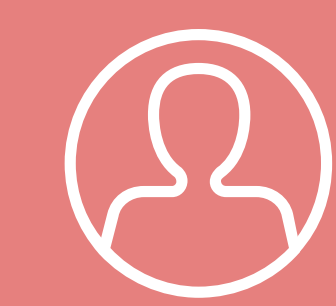

## MyEBSCO?

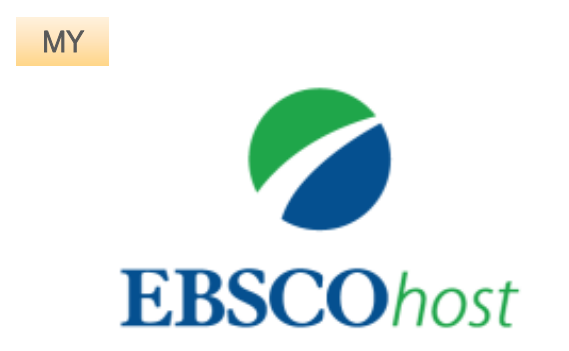

• MyEBSCO는 개인단위 폴더를 생성하여 저장, 관리할 수 있는 기능으로서 무료 개인화 서비스

**EBSCO** 

• 누구나 간단하게 MyEBSCO 계정 생성 가능

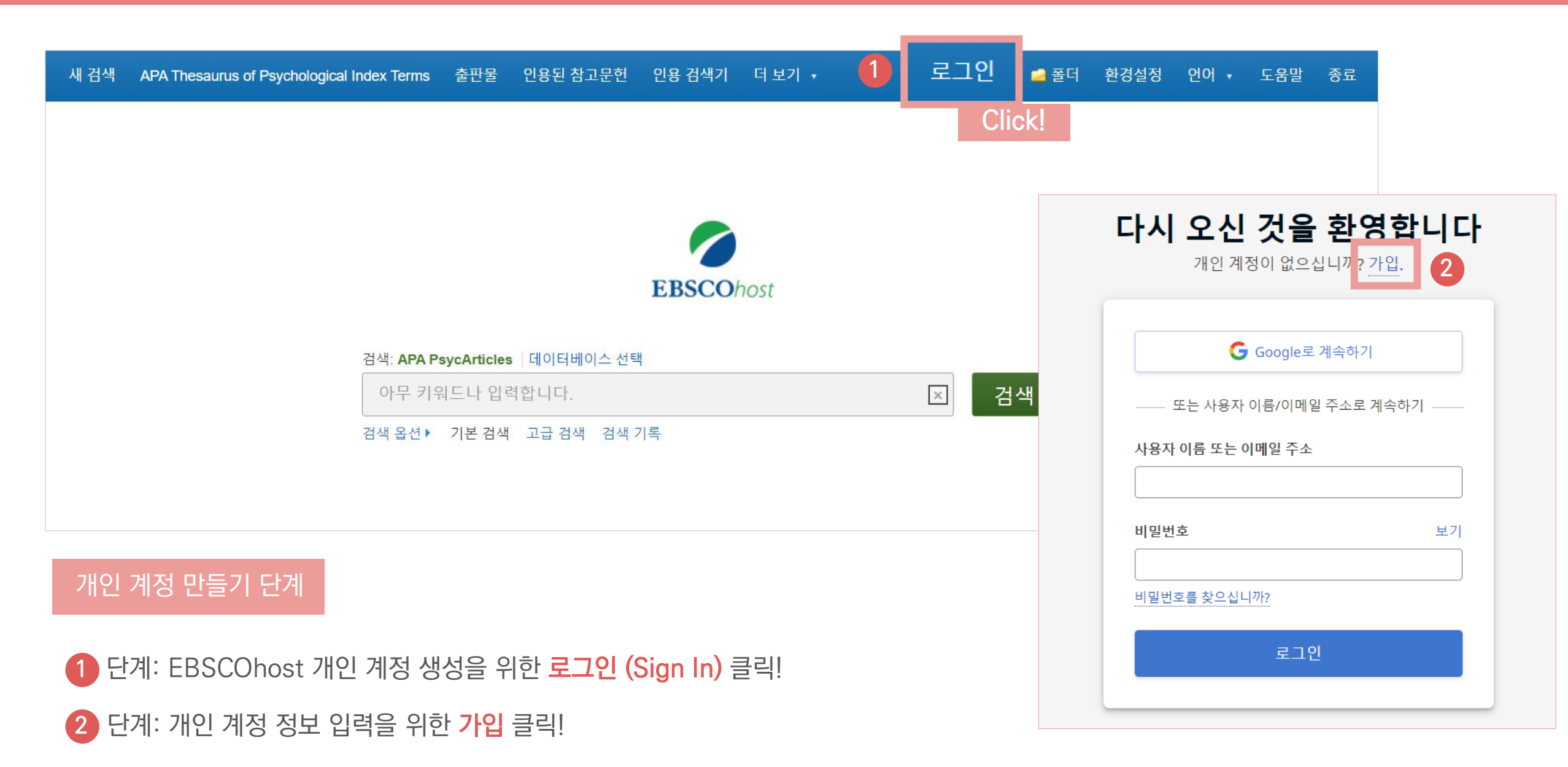

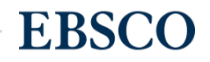

3) 단계: <mark>개인 정보 입력</mark> (이름, 성, 이메일 주소, 비밀번호)을 한 후 **"계정 만들기"** 를 클릭하면, EBSCOhost 계정(MyEBSCO) 생성 완료!

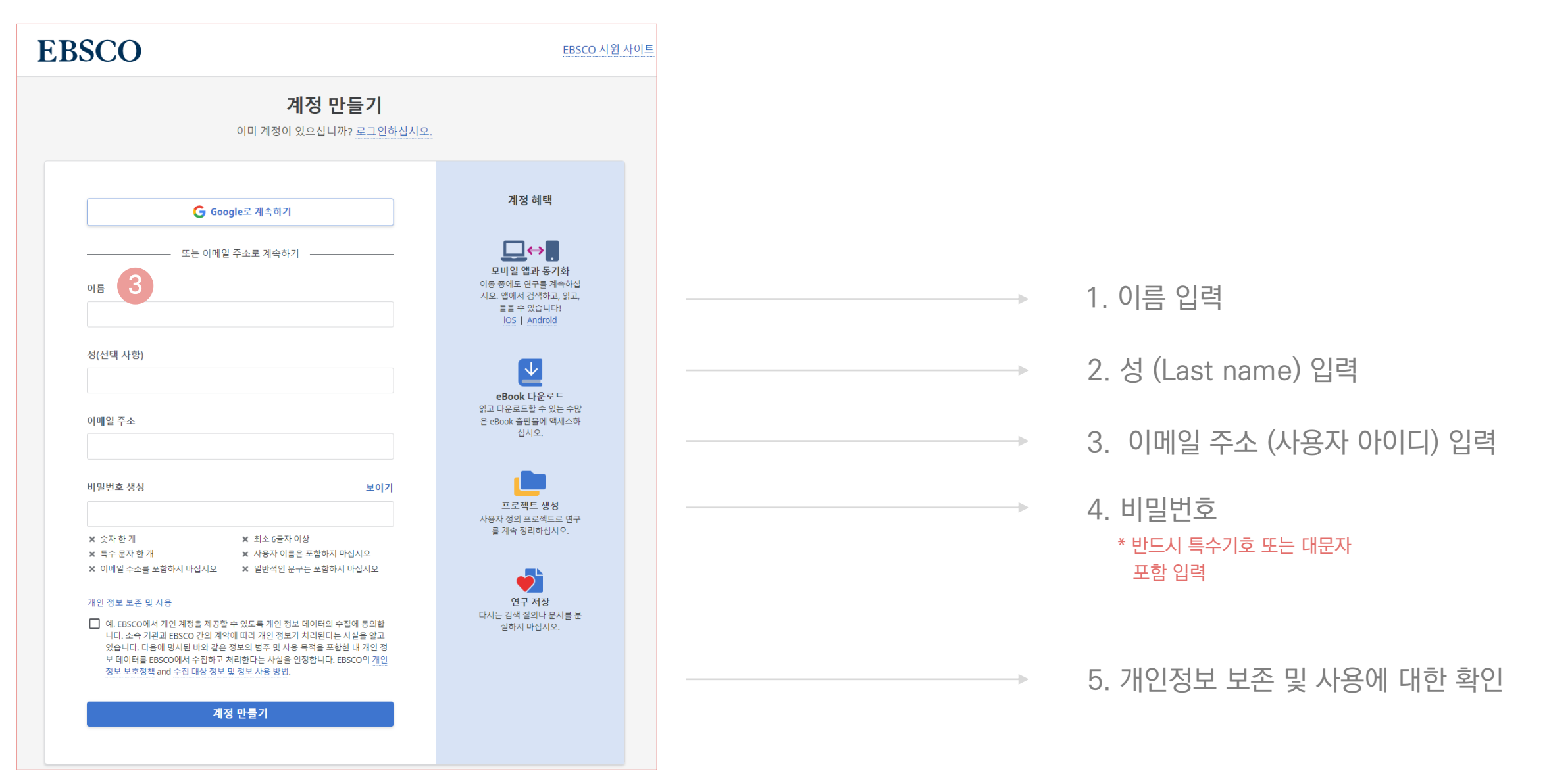

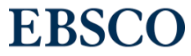

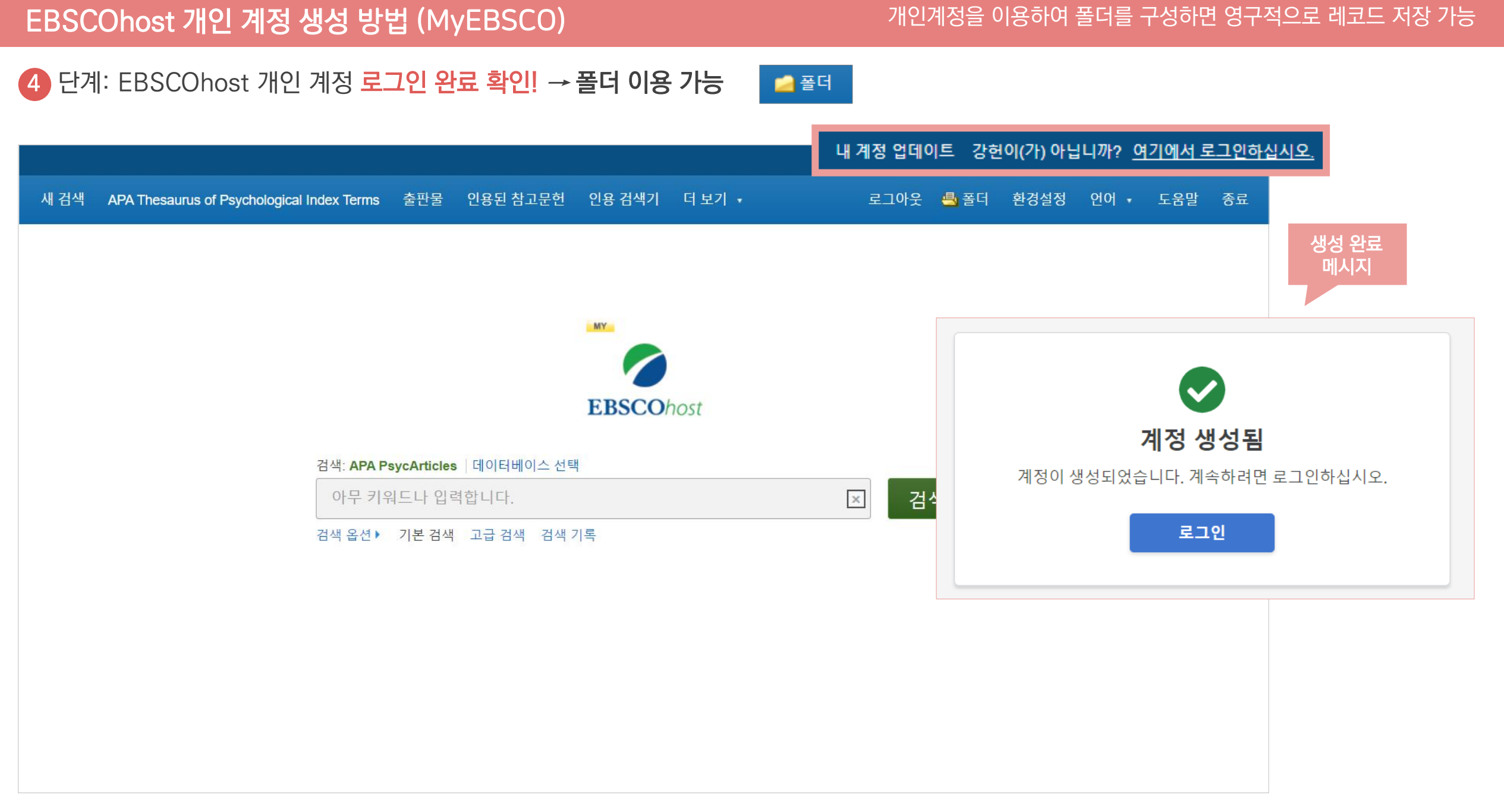

## 폴더 활용하기 - 레코드 추가하기

#### 개인계정을 이용하여 폴더를 구성하면 영구적으로 레코드 저장 가능

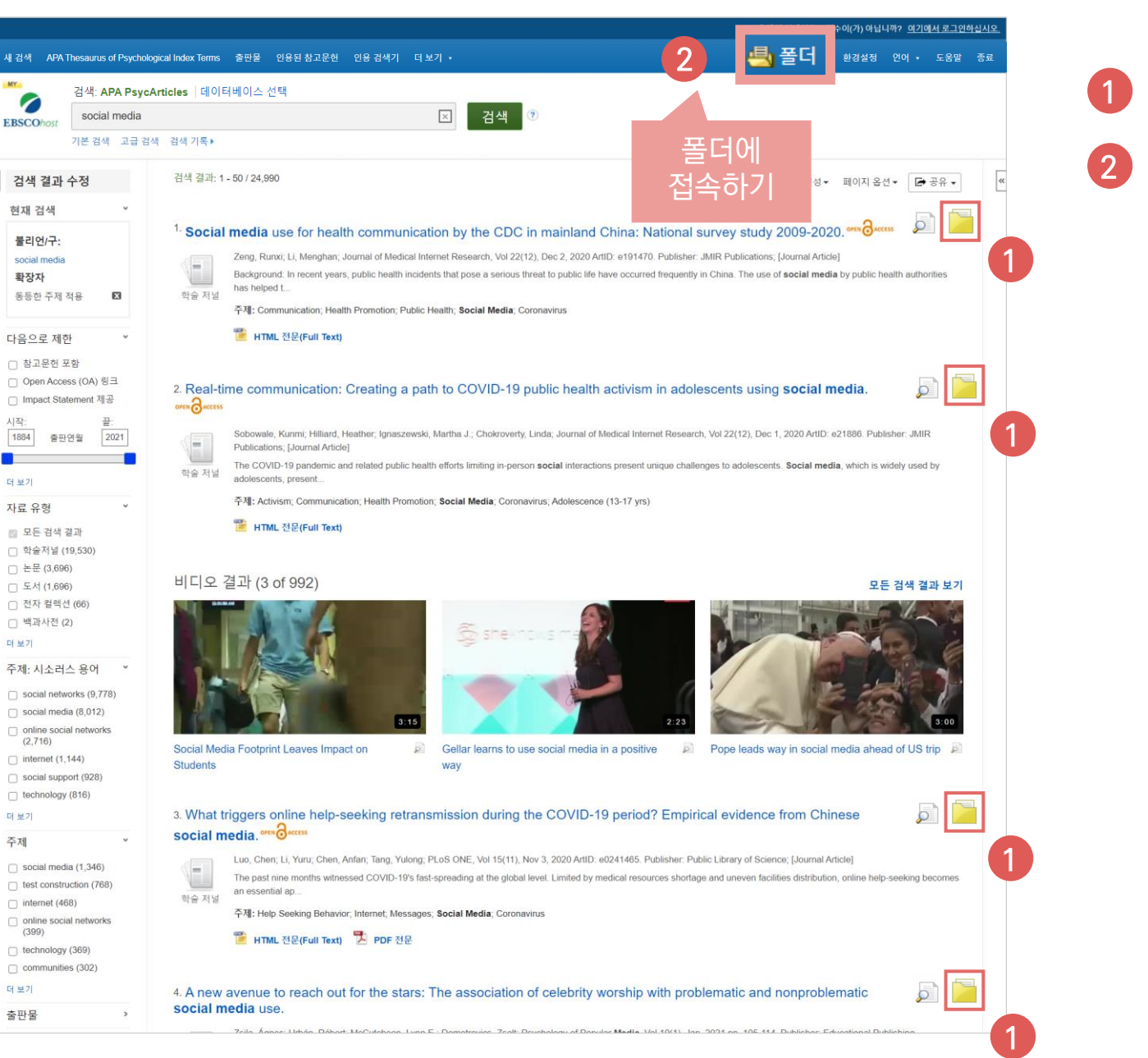

클릭 시 폴더 내 레코드 추가하기 가능 클릭 시 폴더 내 저장한 레코드 확인 가능 📇 폴더 민수 님의 몰더 🕐 0 · 10 EBSCOhost a 🖬 u 🕷 ci 내 폴더: 기사 🚊 인쇄 기사 (5) 이미지 (0) 1.5 전체 5 추가 일자 • 페이지 옵션 • 8102 (0) 페이지: 1 💾 파일로 저장 7182 (0) 모두 선택/선택 취소 향옥 삭제 HOLAL (0) 반출(서지관 리도구) eBook (0) I. Young people's views regarding participation in mental health and wellbeing research through social media. AudioBook (0) 1945 BACCISE CH 🖶 (0) 예약대기 (0) Monks, Helen, Cardoso, Patricia: Papageorgiou, Alana, Carolan, Catherine, Costello, Leesa: Thomas, Laura, The International Journal of Emotional Education, Vol 7(1), Apr, 2015 Special Issue: Promotion of mental health and wellbeing in young people. pp. 4-19. Publisher: European 메모 (0) Centre for Educational Resilience and Socio-Emotional Health; [Journal Article], 데이티베이스: APA Psycinfo 다른 내용 충처 (0) 작은 저날 Social media is a central component in the lives of many young people, and provides innovative potential to conduct research among this population. Ethical issues around online research have been 검색 링크 URL (0) 저장된 검색 조건 (0) 검색 알림 (0) 주제: Adolescent Attitudes, Experimental Subjects, Experimentation, Mental Health, Social Media, Childhood (birth-12 yrs), School Age (6-12 yrs) Adolescence (13-17 yrs); Male; Female 저널 알림 (0) 원 페이지 (0) 🗃 내 사용 📹 새로 만들기 자 정의 불더 🗆 2. Social media use for health communication by the CDC in mainland China: National survey study 2009-2020. 🔎 IPES CALLES 🗃 공유 대상 🕐 1 추가 Zeng, Runxi; Li, Menghan; Journal of Medical Internet Research, Vol 22(12), Dec 2, 2020 ArtID: e191470. Publisher: JMIR Publications; [Journal Article1. 데이티베이스: APA Psycinfo Background. In recent years, public health in lents that pose a serious threat to public life have occurred frequently in China. The use of soci 방순 저날 media by public bealth authorities has beloed t 주제: Communication: Health Promotion: Public Health: Social Media, Coronavirus 3. Real-time communication: Creating a path to COVID-19 public health activism in adolescents using social media....... Sobowale, Kunmi, Hilliard, Heather, Ignaszewski, Martha J., Chokroverty, Linda, Journal of Medical Internet Research, Vol 22(12), Dec 1, 2020 ArtID: e21886 Publisher JMIR Publications: Llournal Article1 El 0 El 80 4: APA Psycinfo

- The COVID-19 pandemic and related public health efforts limiting in-person social interactions present unique challenges to adolescents. Social
- 학술 저날 media, which is widely used by adolescents, present.

주제: Activism; Communication; Health Promotion; Social Media; Coronavirus; Adolescence (13-17 yrs)

#### □ 4. What triggers online help-seeking retransmission during the COVID-19 period? Empirical evidence from Chinese social media. ......

Luo, Chen; Li, Yuru; Chen, Anfan; Tang, Yulong; PLoS ONE, Vol 15(11), Nov 3, 2020 ArtID: e0241465. Publisher: Public Library of Science; [Journal Article], 데이터베이스: APA PsycInfo

- The past nine months witnessed COVID-19's fast-spreading at the global level. Limited by medical resources shortage and uneven facility
- 학술 저널 distribution, online help-seeking becomes an essential ap.

주제: Help Seeking Behavior Internet Messages Social Media Coronavru

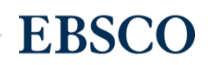

#### 개인계정을 이용하여 폴더를 구성하면 영구적으로 레코드 저장 가능

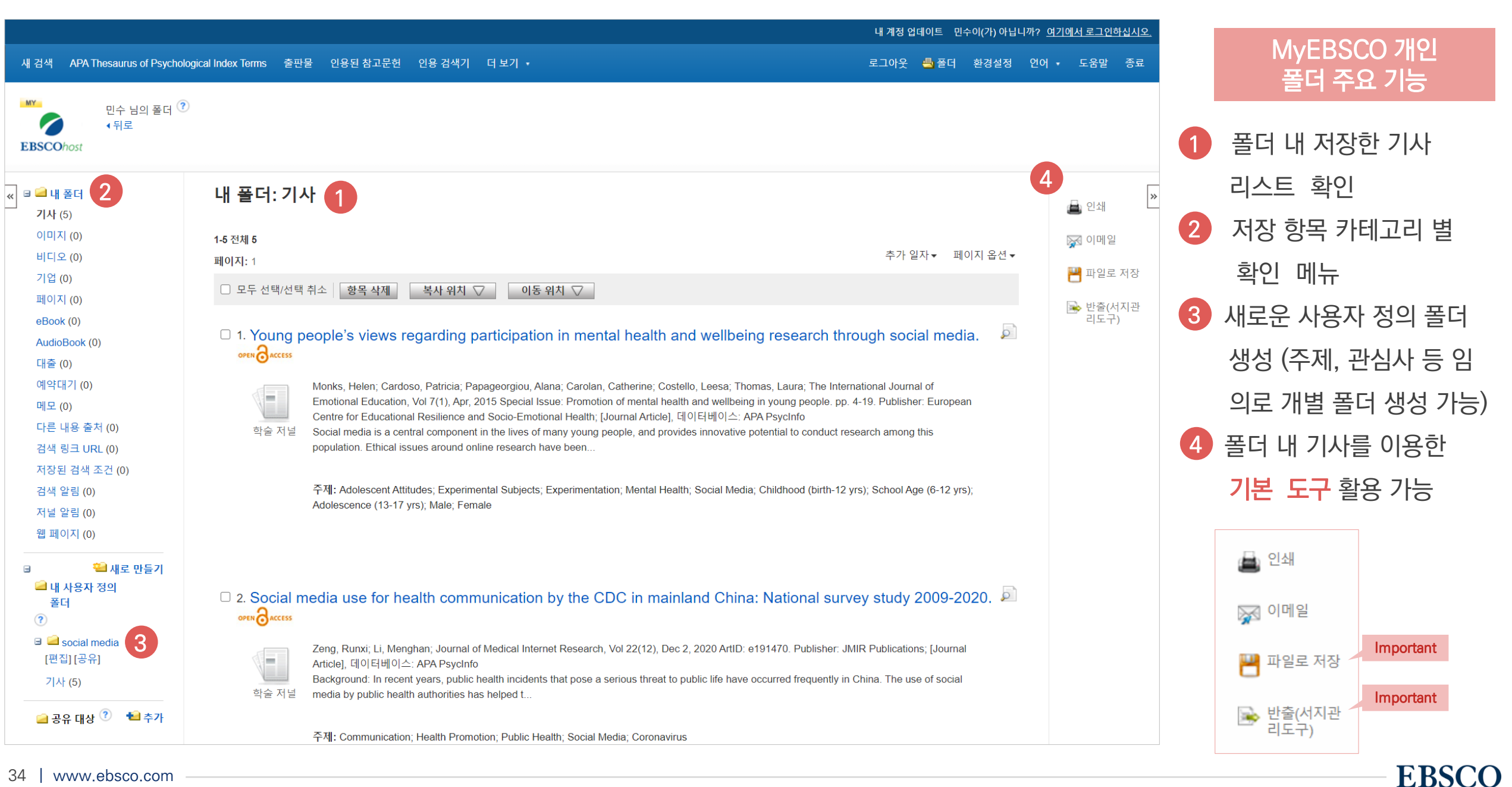

#### 두 건 이상의 레코드 참고문헌 자동 생성하기

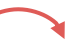

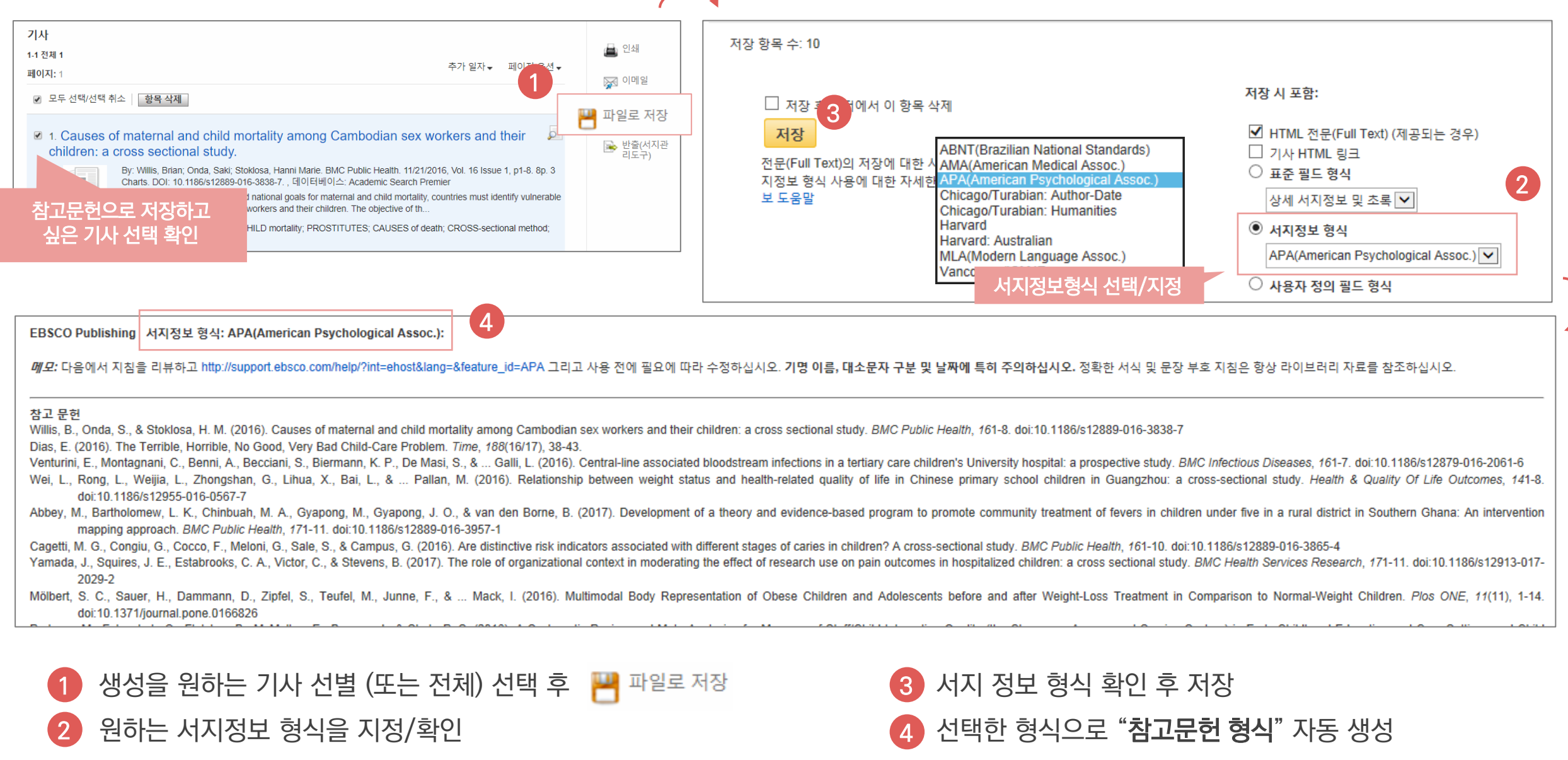

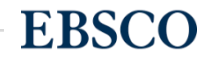

서지 관리도구로 저장하고

싶은 기사 선택 확인

#### 두 건 이상의 레코드 참고관리도구로 반출하기 기사 저장 이메일 🚔 인쇄 1-1 전체 1 저장 항목 수: 7 추가 일자 ▼ 페이지 옵션 ▼ 페이지: 1 🔜 이메일 🔲 저장 후 폴더에서 이 항목 삭제 ✔ 모두 선택/선택 취소 🛛 항목 삭제 💾 파일로 저장 저장 3 I. Causes of maternal and child mortality among Cambodian sex workers and their 반출(서지관 리도구) children: a cross sectional study By: Willis, Brian; Onda, Saki; Stoklosa, Hanni Marie. BMC Public Health. 11/21/2016, Vol. 16 Issue 1, p1-8. 8p. 3 Charts. DOI: 10.1186/s12889-016-3838-7. , 데이터베이스: Academic Search Premier Background: To reach global and national goals for maternal and child mortality, countries must identify vulnerable

#### 주요 제공 서지반출 형식 및 소프트웨어

orkers and their children. The objective of th

D mortality; PROSTITUTES; CAUSES of death; CROSS-sectional method;

Direct Export in **RIS Format** (e.g. CITAVI, EasyBib, EndNote, ProCite, Reference Manager, Zotero)

2 원하는 서지관리도구 또는 형식 지정/확인

1) 저장하고 싶은 기사 선별 (또는 전체) 선택 후 🗟 밝출(서지관

리도구

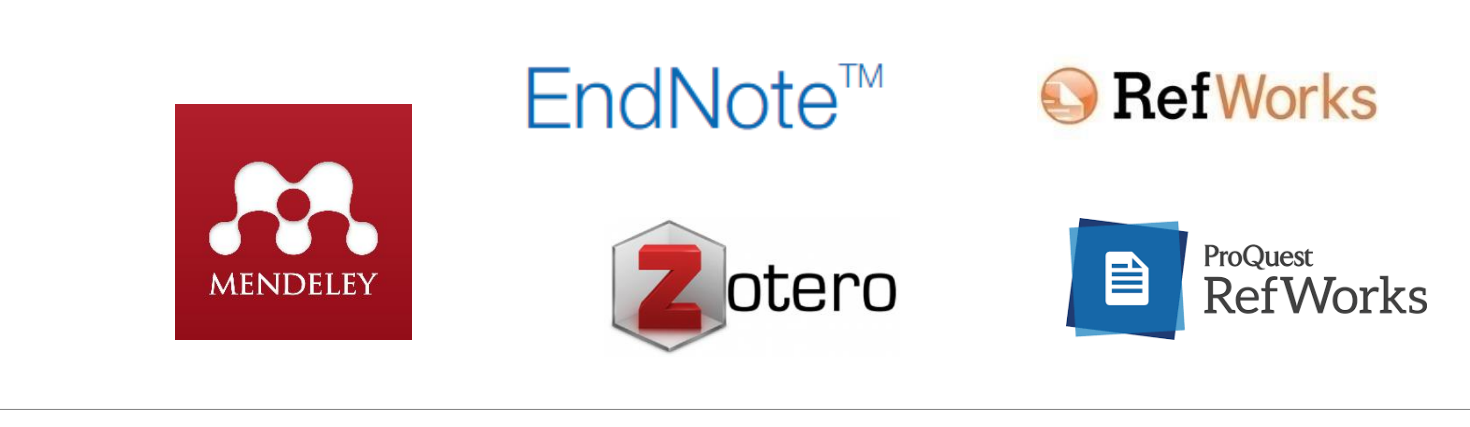

선택한 서지관리도구 또는 형식으로 저장 완료

저장 하기

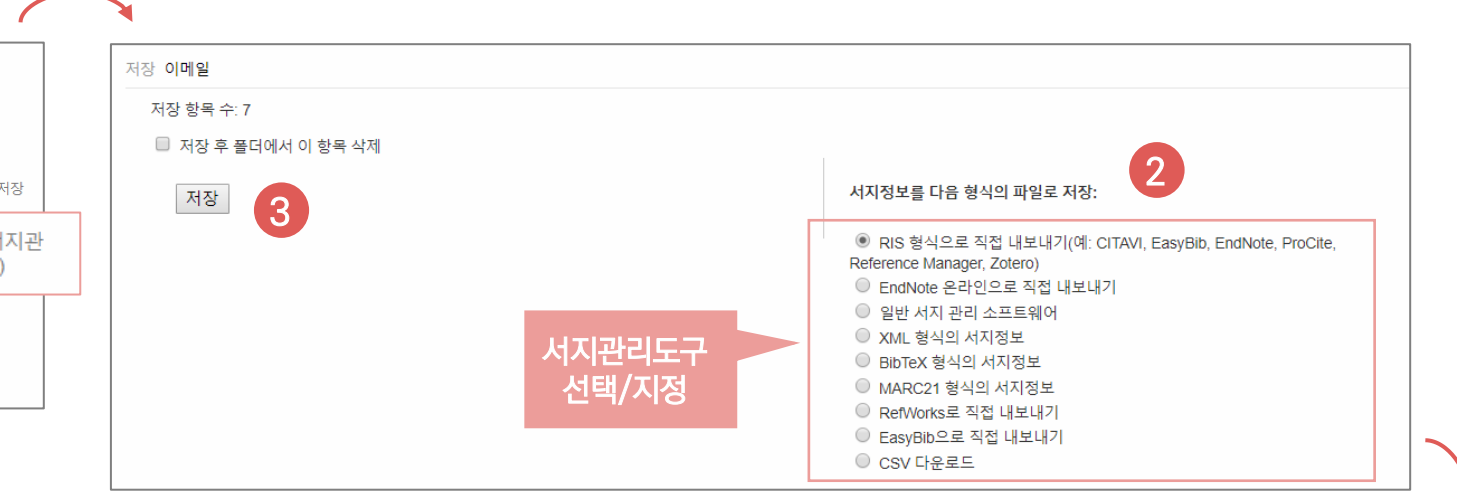

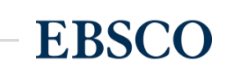

Important

2 CSV 다운로드 선택

기사

## 두 건 이상의 레코드 CSV 파일로 다운로드

| 1-1 전 | 1체 1                              |                                                                |                                                                       |                                                              |                                         |                         | 🖨 인쇄            |       |            |           |           |           |             |                                                    |                                                  |                     |             |
|-------|-----------------------------------|----------------------------------------------------------------|-----------------------------------------------------------------------|--------------------------------------------------------------|-----------------------------------------|-------------------------|-----------------|-------|------------|-----------|-----------|-----------|-------------|----------------------------------------------------|--------------------------------------------------|---------------------|-------------|
| 페이    | <b>지:</b> 1                       |                                                                |                                                                       |                                                              | 추가 일지                                   | 자★ 페이지 옵션★              |                 |       | 저장 항목 수: 3 |           |           |           |             |                                                    |                                                  |                     |             |
|       | 모드 서택/서택 취소                       | 하목 산제                                                          |                                                                       |                                                              |                                         |                         | 🙀 이메일           |       | 🔲 저장 후 폴더에 | 서 이 항목 삭제 |           |           |             |                                                    |                                                  |                     |             |
| ٢     |                                   | וויר רס                                                        |                                                                       |                                                              |                                         | U                       | 💾 파일로 저         | 장     | 저장         |           |           |           | k           | <b>디지정보를 다음 형</b> 식                                | 의 파일로 저장:                                        |                     |             |
|       | 1. Causes of m<br>hildren: a cros | aternal and ch<br>ss sectional stu<br>: Willis, Brian; Onda, S | ild mortality amo<br>idy.<br>aki; Stoklosa, Hanni Ma<br>-3838-7. , 데이 | ong Cambodian<br>arie. BMC Public Health<br>티베이스: Academic S | n. 11/21/2016, Vol. 16<br>earch Premier | Ind their 🔎             | 脉 반출(서)<br>리도구) | 지관    |            |           |           |           | (<br>R<br>( | ● RIS 형식으로 직<br>eference Manager,<br>● EndNote 온라인 | 접 내보내기(예: CITA<br>Zotero)<br>으로 직접 내보내기<br>>프트웨어 | VI, EasyBib, EndNot | e, ProCite, |
| ĉ     | ᆧᅶᇎᄵᅳᆇᆇ                           | - 시성이끄                                                         | orkers and the                                                        | ir children. The objectiv                                    | ve of th                                | ist identity vulnerable |                 |       |            |           |           |           |             | ◎ 일단 지지 된다고<br>◎ XML 형식의 서지                        | 데이<br> 정보                                        |                     |             |
|       | 싶은 기사 (                           | 인택 확인                                                          | ILD mortality; F                                                      | PROSTITUTES; CAUS                                            | ES of death; CROSS-                     | sectional method;       |                 |       |            |           |           |           | (           | ◯ BibTeX 형식의 서                                     | 치정보                                              |                     |             |
|       |                                   |                                                                |                                                                       |                                                              |                                         |                         |                 |       |            |           |           |           | (           | ◎ MARC21 형식의                                       | 서지정보                                             |                     |             |
|       |                                   |                                                                |                                                                       |                                                              |                                         |                         |                 |       |            |           |           |           |             | ● Reivvorks도 적접<br>● EasyBib으로 직접                  | : 내모내기<br>접 내보내기                                 | 0                   |             |
|       |                                   |                                                                |                                                                       |                                                              |                                         |                         |                 |       |            |           |           |           | 6           |                                                    | PEC                                              | 2                   |             |
|       |                                   |                                                                |                                                                       |                                                              |                                         |                         |                 |       |            |           |           |           |             | 5 CSV 41                                           | 근노그                                              |                     |             |
| Λ     |                                   |                                                                |                                                                       |                                                              |                                         |                         |                 |       |            |           |           |           |             |                                                    |                                                  |                     |             |
| 4     |                                   |                                                                |                                                                       |                                                              |                                         |                         |                 |       |            |           |           |           |             |                                                    |                                                  |                     |             |
| C1    | .4                                | - E 2                                                          | X 🗸                                                                   | <i>fx</i>                                                    |                                         |                         |                 |       |            |           |           |           |             |                                                    |                                                  |                     | *           |
|       | А                                 | В                                                              | С                                                                     | D                                                            | E                                       | F                       | G               | н     | 1          | J         | к         | L         | М           | N                                                  | 0                                                | Р                   | Q 🔺         |
| 1     | Article Titl                      | Author                                                         | Journal Tit                                                           | ISSN                                                         | ISBN                                    | Publication             | Volume          | Issue | First Page | Page Coun | Accession | DOI       | Publisher   | Doctype                                            | Subjects                                         | Keywords            | Abstrac     |
| 2     | Status, Ne                        | Dixon, Ma                                                      | American .                                                            | 00029602                                                     |                                         | May2003                 | 108             | 6     | 1292       | 36        | 11275894  |           | University  | Article                                            | Social mo                                        | vements; St         | Individu    |
| 3     | Competiti                         | Bothner, I                                                     | American.                                                             | 00029602                                                     |                                         | May2003                 | 108             | 6     | 1175       | 36        | 11275892  |           | University  | Article                                            | Social infl                                      | uence; Peer         | When is     |
| 4     | The New F                         | Carr, Patri                                                    | American.                                                             | 00029602                                                     |                                         | May2003                 | 108             | 6     | i 1249     | 43        | 11275889  |           | University  | Article                                            | Social con                                       | trol; Sociol        | This art    |
| 5     | "We Cann                          | Cooky, Ch                                                      | Sociology                                                             | 07411235                                                     |                                         | Mar2017                 | 34              | 1     | . 1        | 11        | 1.22E+08  | 10.1123/s | Human Kir   | Article                                            | Sociology                                        | of sports; F        | The arti    |
| 6     | Symbolic I                        | Puddepha                                                       | t Przeglad S                                                          | 17338069                                                     |                                         | Oct2017                 | 13              | 4     | 142        | 9         | 1.27E+08  |           | Redakcja I  | Article                                            | Symbolic i                                       | Open-Acce           | Symboli     |
| 7     | Forms of k                        | Mead, Ge                                                       | c Sociologic                                                          | 00380261                                                     |                                         | Nov2017                 | 65              | 4     | 628        | 16        | 1.26E+08  | 10.1177/0 | Sage Publi  | Article                                            | Theory of                                        | body; Bou           | The pot     |
|       | 1<br>1<br>저진                      |                                                                | 은 기사 ·                                                                | 선별 (또·                                                       | 는 전체)                                   | 선택 후                    | 🛸 반길            | 툴(서지관 |            | 3         | 저장 혀      | 하기        |             |                                                    |                                                  |                     |             |

저장 이메일

昌 인쇄

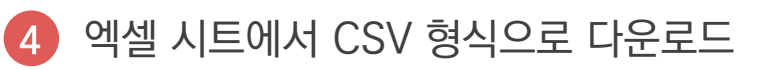

**EBSCO** 

## PART 4 시소러스 이용 검색(주제어)

- 주제어란? (시소러스란?)
- 시소러스 (APA's Thesaurus of Psychological Index Terms<sup>®</sup>)를 이용한 검색 & 탐색

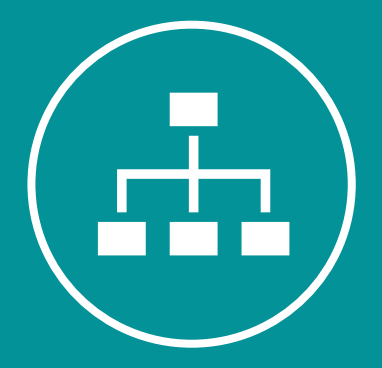

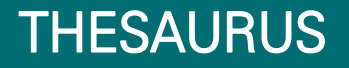

**EBSCO** 

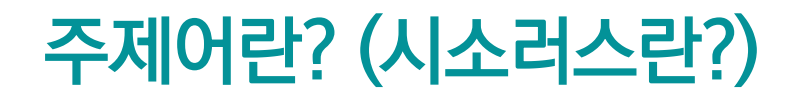

**疟** ್ 种型

1) 주제어는 다양하게 표현된 여러 용어를 하나의 단어로 통일해 제공하며, 이를 시소러스 용어라고 부르기도 함

2) APA PsycInfo에 색인된 모든 기사는 해당 기사를 가장 잘 표현하는 주제어(시소러스 용어) 부여

- 주제어를 통한 상세하고 정확한, 효과적인 검색 가능

- 상위주제 및 하위주제 등 관련기사 검색 시 효율적 (주제어의 트리구조 및 부표제어 제공)

3) 현재 9,800가지 이상의 주제어가 색인되어 있으며, 매 년 새로운 단어(주제어) 추가 & 관리

e.g., Dysphoria, Melancholia, Depression

= Major Depression 라는 대표 용어(주제어, 시소러스 용어)로 유도하여 검색 결과 제공

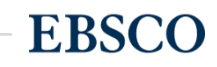

## 주제어(시소러스) 이용 검색 & 탐색 - 접속 방법 및 예시 1

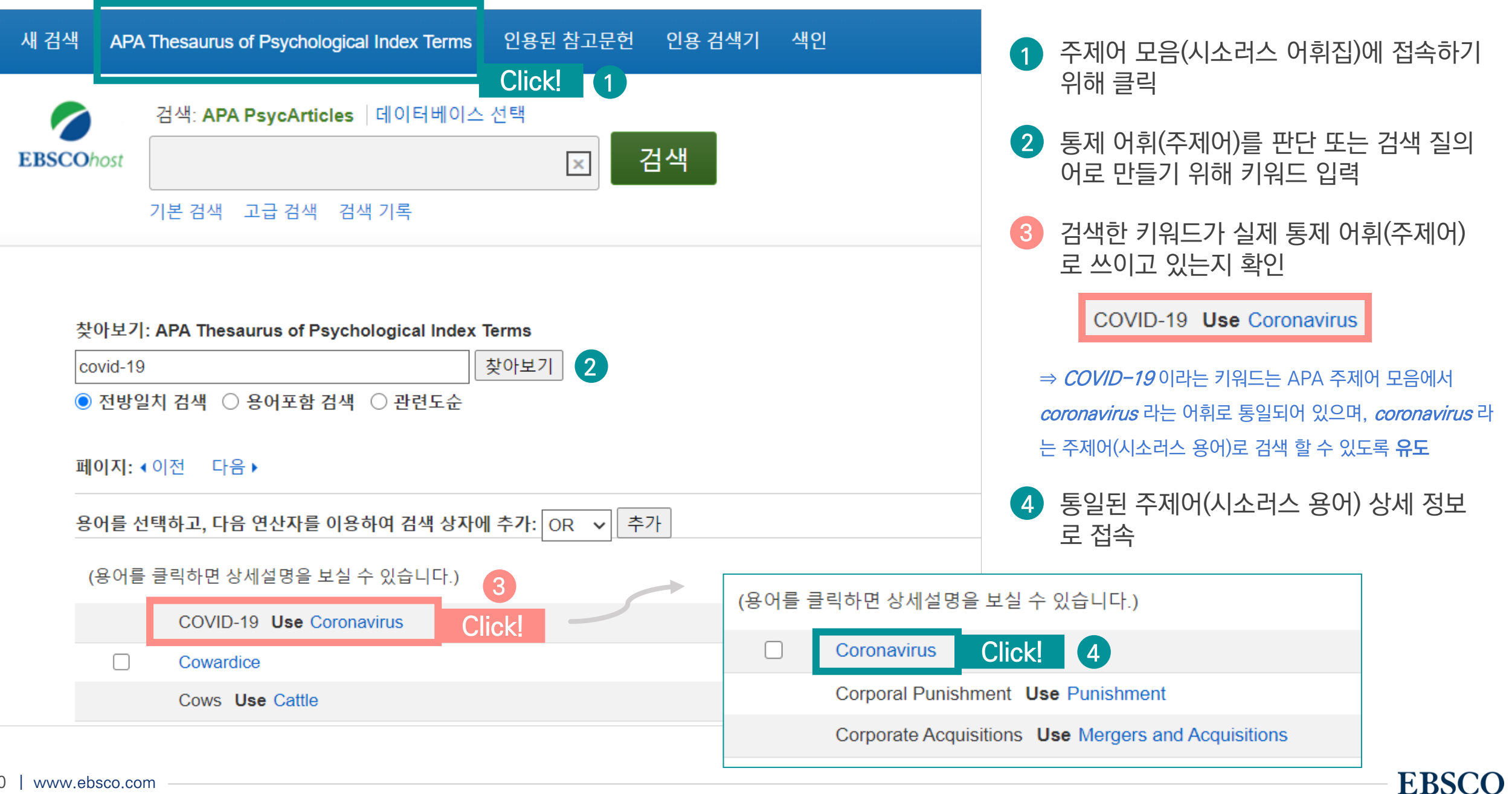

**EBSCO** 

| 용어를 | 선택하고, 다음 연산자를 이용     | 용하여 검색 상자에 추가: OR 🗸 추가                                                                                                    | 6   확장 | <b>7</b> 주요 개념 |
|-----|----------------------|----------------------------------------------------------------------------------------------------|--------|----------------|
|     | Coronavirus          |                                                                                                    |        |                |
| (   | Year Term Introduced | 2020                                                                                                    |        |                |
|     | Scope Note           | A member of the family Coronaviradae of RNA viruses, which causes respiratory and/or gastrointestinal disease in vertebrates. |        |                |
| 5   | Broader Terms        | Infectious Disorders                                                                                                    |        |                |
|     | Narrower Terms       | Middle East Respiratory Syndrome                                                                                              |        |                |
|     |                      | Severe Acute Respiratory Syndrome                                                                                             |        |                |
|     | Related Terms        | Disease Outbreaks +                                                                                                    |        |                |
|     |                      | Disease Transmission                                                                                                    |        |                |
|     |                      | Pandemics                                                                                                    |        |                |
|     | Used for             | COVID-19                                                                                                    |        |                |
|     | _                    | SARS-CoV-2                                                                                                    |        |                |

5 해당 주제어(여기서는 *coronavirus*)의 상세 정보 및 해당 주제어의 상/하 개념도 확인 가능

- Year Term Introduced: 해당 주제어가 주제어 모음에 색인된 연도
- Scope Note: 해당 주제어 정의(or 범위)의 간략 설명
- Broad Terms: 상위 주제어, Narrow Terms: 하위 주제어 모음, Related Terms: 관련 주제어 모음, Used For: 자연어로 된 동의어

| 6 | <b>확장:</b> 하위 개념까지 함께 검색하고자 할 때 클릭        | [ |                                                            |
|---|-------------------------------------------|---|------------------------------------------------------------|
| 7 | <b>주요개념:</b> 주요 개념으로 해당 키워드를 가지고 있는 결과 제공 |   | 검색: APA PsycInfo 데이터베이스 선택 EBSCObost DE "Coronavirus" 그 건색 |
| 8 | 추가 : 검색 질의어로 주제어 추가 ── Coronavirus        |   | 기본 검색 고급 검색 검색 기록                                          |

## 주제어(시소러스) 이용 검색 & 탐색 - 검색 결과 확인

#### 심리학 분야 개념을 이용하여 정확하고 효율적인 검색 가능

| 새 검색 APA Thesaurus of Psyc                                                                                                    | chological Index Terms 인용된 참고문헌 인용 검색기 색인                                                                                                    | 로그인 🚅 폴더 환경설정 언어 🔹 도움말 종료                                                                                                    |                                                                                    |  |
|----------------------------------------------------------------------------------------------------|----------------------------------------------------------------------------------------------------|----------------------------------------------------------------------------------------------------|------------------------------------------------------------------------------------|--|
| 검색: APA PsycInf<br>EBSCOhost (DE "coronavi<br>기본 검색 고급 2                                                                                                    | fo 데이터베이스선택<br>irus")                                                                                                    |                                                                                                    | 9 검색 결과는 실제 주제어로<br><i>coronavirus</i> 를 갖고 있는 레코드만                                |  |
| 기본 임식 교립 ਦ         현재 검색       ×         별리언/구:       (DE "coronavirus")         확장자       동등한 주제 적용       ☑         다음으로 제한       ×         하고문헌 포함       Open Access (OA) 링크         Impact Statement 제공       시작:       끝:         1998       출판연월       2021 | 검색 결과: 1-50/1,975         1. Intersectional trauma: COVID-19, the psychosocial contract, and America         교값         교값         활송 자입         Ezell, Jerel M.; Salari, Samira; Rooker, Clinton; Chase, Elizabeth C.; Traumatology Publisher: Ed         This comparative review explores how, during COVID-19 and recent American public bealth disa         Maria, early fai         장시 정보 내 주제 영역         주제: Mental Disorders; Political Economic systems, Public Health, the         1. HTML 전문(Full Text)         한 PDF 전문         9         ************************************                                                                                                    | 관련성 • 페이지 옵션 • [ 공유 •<br>a's racialized public health lineage. 이 이 이 스 ccss<br>lucational Publishing Foundation; [Journe Article]<br>sters including the water crisis in Film, Michigan, Hurricane Katrina, and Hurricane<br>*Mental Disorders; *Political Economic Systems; *Public Health; *Trac<br>Factors; Psychological Contracts; Health Disparities<br>ng and externalizing problems during the<br>: Educational Publishing Foundation; Journal Article]<br>tudies have investigated th, se problems in relation to parental factors. This<br>*Anxiety; *Externalization; *Parents; Elementary School Students; | 출력<br>Ime; *Coronavirus; Justice; Minority Groups; Natural Disasters; Psychosocial |  |
| 자료 유형 *<br>고는 검색 결과<br>학술저널 (1,951)<br>노문 (22)<br>도서 (2)<br>덕보기<br>주제: 시소러스 용어 *<br>주제 *<br>출판물 *<br>철판사 *<br>언어 *<br>연령 *                                                                                                    | Image: Particular Delay (Full Text)       한 PDF 전문         Image: Particular Delay (Full Text)       한 PDF 전문         Image: Particular Delay (Full Text)       한 PDF 전문         Image: Particular Delay (Full Text)       한 PDF 전문         Image: Particular Delay (Full Text)       한 PDF 전문         Image: Particular Delay (Full Text)       한 PDF 전문         Image: Particular Delay (Full Text)       한 PDF 전문         Image: Particular Delay (Full Text)       한 PDF 전문         Image: Particular Delay (Full Text)       한 PDF 전문         Image: Particular Delay (Full Text)       한 PDF 전문         Image: Particular Delay (Full Text)       한 PDF 전문         Image: Particular Delay (Full Text)       한 PDF 전문 | frontline nurses in the community: A cross-                                                                                                    | avirus; Nursing; Occupational Stress; Pandemics                                    |  |
| 42   www.ebsco.com                                                                                                    | ]                                                                                                    |                                                                                                    | EBSCO                                                                              |  |

# Thank you

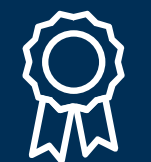

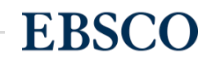